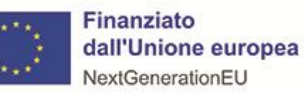

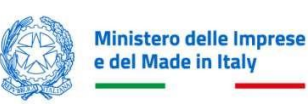

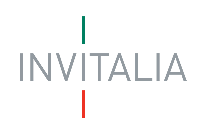

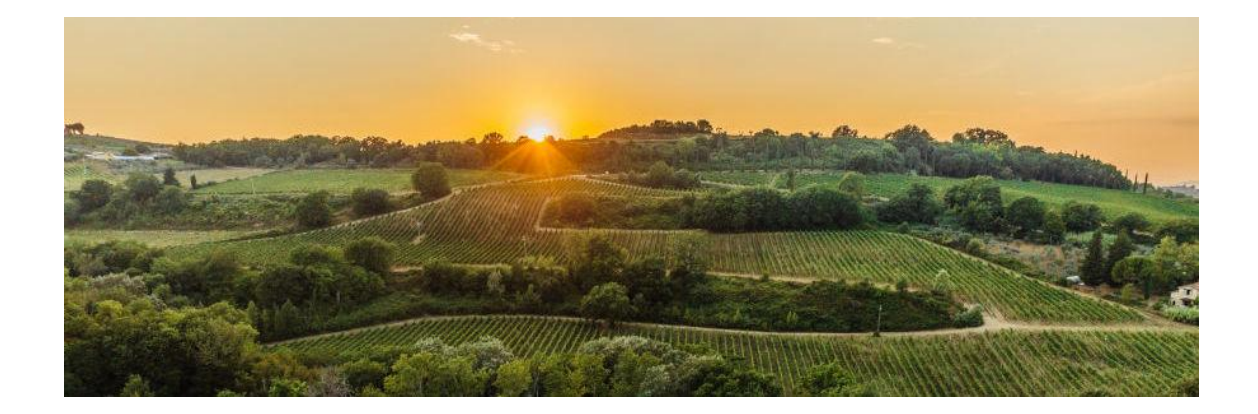

# SOSTEGNO AUTOPRODUZIONE DI ENERGIA DA FONTI RINNOVABILI NELLE PMI

Contributi per le imprese che utilizzano impianti solari fotovoltaici o mini eolici

MANUALE UTENTE<sup>v2</sup>

Guida alla presentazione della domanda

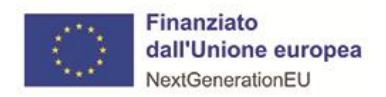

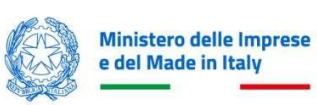

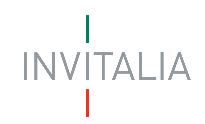

# Sommario

| SCOPO DEL DOCUMENTO                    | 3 |
|----------------------------------------|---|
| ACCESSO ALLA PIATTAFORMA               | 4 |
| Primo Accesso                          | 5 |
| Secondo Accesso                        | 6 |
| AREA RISERVATA                         | 7 |
| La Tua Scrivania                       | 7 |
| Anagrafiche e Deleghe                  | 8 |
| Altre Funzionalità dell'Area Personale | 9 |
| Incentivi Attivi                       | 9 |
| Le Nostre Guide                        | 0 |
| Parla con Noi1                         | 0 |
| Notifiche                              | 0 |
| Profilo10                              | 0 |
| PRESENTA LA DOMANDA                    | 1 |
| COMPILAZIONE DOMANDA                   | 2 |
| Impresa Proponente                     | 2 |
| Anagrafica1                            | 3 |
| Rappresentante legale                  | 4 |
| Titolari Effettivi                     | 5 |
| Firmatario1                            | 6 |
| Referente di progetto                  | 7 |
| Programma di Investimento              | 8 |
| Progetto1                              | 8 |
| Unità Produttiva                       | 8 |
| Importi                                | 9 |
| Dichiarazioni                          | 2 |
| INVIO DOMANDA                          | 3 |
| Controlli Finali                       | 3 |
| Format di domanda2                     | 3 |
| Allegati                               | 5 |
| Ricevuta di avvenuto invio             | 7 |
| Annulla Domanda                        | 9 |

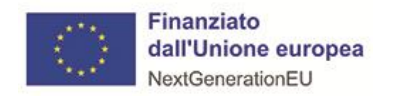

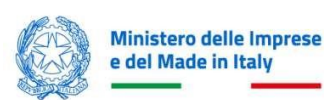

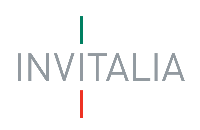

# SCOPO DEL DOCUMENTO

Il presente documento ha lo scopo di guidare l'utente alla compilazione della domanda per la richiesta delle agevolazioni al fondo gestito da Invitalia e disciplinato dal <u>Decreto ministeriale 13 novembre 2024 – Sostegno per l'autoproduzione di energia da fonti rinnovabili nelle PMI del Ministro delle Imprese e del Made in Italy.</u>

La misura "Sostegno per l'autoproduzione di energia da fonti rinnovabili nelle Pmi - FER" prevede contributi in conto impianti per i programmi di investimento delle piccole e medie imprese finalizzati all'autoproduzione di energia elettrica ricavata da impianti solari fotovoltaici o mini eolici, per l'autoconsumo immediato e per sistemi di accumulo/stoccaggio dell'energia dietro il contatore per autoconsumo differito.

In questo documento si illustrano le modalità di accesso, le schermate di inserimento dati e le corrette modalità di invio della proposta, tramite la piattaforma digitale.

- <u>Attenzione!</u>
  - Le immagini presenti nel documento possono differire lievemente dalla piattaforma online.

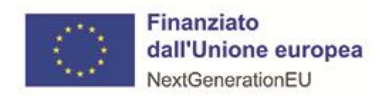

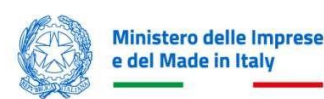

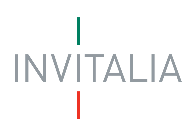

# ACCESSO ALLA PIATTAFORMA

Per accedere alla compilazione della domanda d'incentivo "Sostegno autoproduzione FER" è necessario cliccare sulla voce "area riservata" presente nel menu principale del sito <u>www.invitalia.it</u>

|           | investo      | r relations   trasparenza   contatti | i   albo fornitori e commissari - gare | area riservata   lavora con noi   EN |
|-----------|--------------|--------------------------------------|----------------------------------------|--------------------------------------|
| INVITALIA |              |                                      |                                        | L'AGENZIA PER<br>LO SVILUPPO         |
|           | CHI<br>SIAMO | COSA<br>FACCIAMO                     | I NOSTRI SERVIZI E<br>LE GUIDE         |                                      |

# • ATTENZIONE!

- Per l'accesso, il soggetto proponente deve:
  - essere in possesso di identità digitale (SPID, CNS, CIE) personale del Rappresentante Legale o di un suo Delegato
  - disporre di una firma digitale e di un indirizzo di posta elettronica certificata (PEC) dell'Ente, per compilare e concludere la presentazione della domanda; sono ammesse firme digitali sia in formato PADes, sia in formato CADes
- Qualora l'utente non disponesse di un'identità digitale SPID, di una smart card CNS o di una CIE, dovrà necessariamente farne richiesta a uno dei gestori o enti incaricati. Nel caso in cui il sistema dia problemi per l'identificazione, si consiglia di cambiare browser di navigazione e/o svuotare i dati di navigazione.
  - il corretto funzionamento del sistema di identificazione digitale rientra nella competenza e responsabilità del gestore; pertanto, Invitalia non risponde di eventuali problemi, malfunzionamenti e disservizi relativi a SPID ai fini dell'autenticazione sulle nostre piattaforme e dell'accesso ai nostri servizi
  - qualora si decida di utilizzare l'accesso mediante CNS si potrebbe incorrere in problemi di login dovuti alle caratteristiche del dispositivo di autenticazione utilizzato.
     Si consiglia, pertanto, di tentare l'operazione di accesso mediante modalità di navigazione incognito. In caso di ulteriori problemi, contattare il fornitore del dispositivo per verificare l'eventuale disponibilità di driver aggiornati

Quindi, è necessario effettuare il login tramite uno dei seguenti sistemi di identificazione:

- Identità Digitale SPID
- Smart Card **CNS** (Carta Nazionale dei Servizi)
- Carta d'Identità Elettronica (CIE)

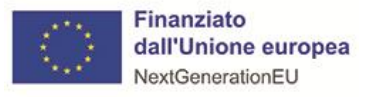

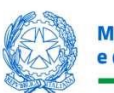

## Ministero delle Imprese e del Made in Italy

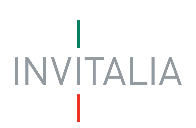

# Primo Accesso

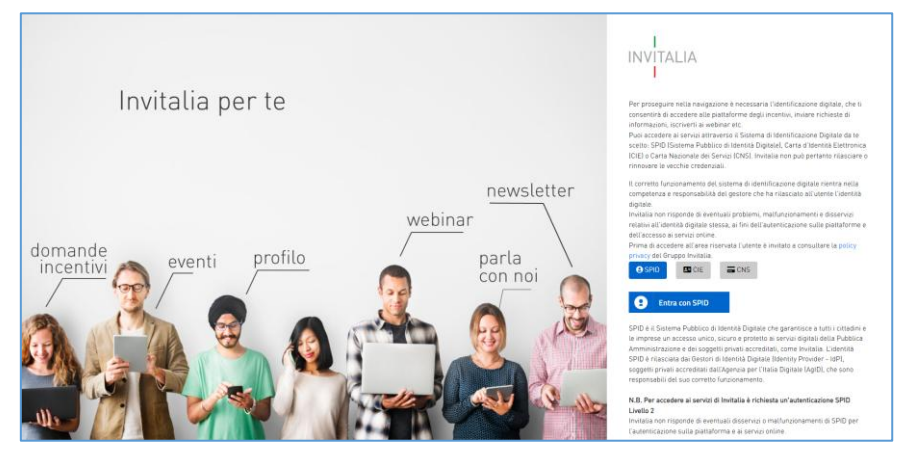

È necessario selezionare uno dei tre sistemi di accesso e inserire i dati richiesti dall'identity provider.

#### Effettuato l'accesso all'area riservata, selezionare la sezione "Elenco incentivi"

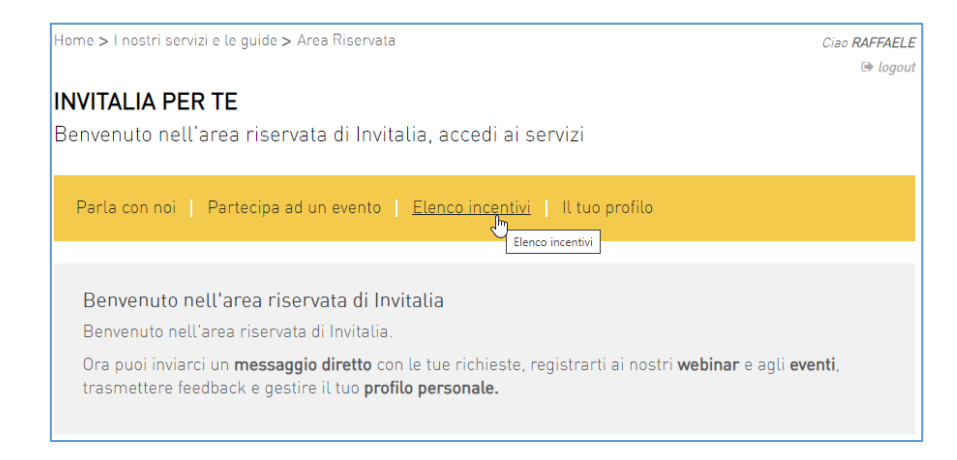

e cliccare nel riquadro relativo alla misura "Sostegno autoproduzione FER"

#### Date di Sportello: apertura 4 aprile 2025 ore 12:00; chiusura: 17 giugno 2025 ore 12:00

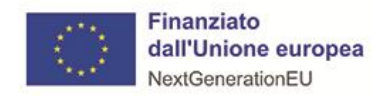

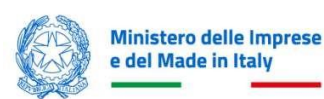

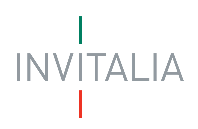

# Secondo Accesso

Il processo di presentazione e gestione della domanda è gestito tramite la nuova *Area Personale* di <u>Invitalia</u>, quindi, è richiesto di effettuare un ulteriore accesso a questa piattaforma; pertanto, dopo aver cliccato sul *riquadro* della misura **"Sostegno Autoproduzione Di Energia Da Fonti Rinnovabili Nelle Pmi**", è necessario accedere alla piattaforma per la presentazione della domanda mediante un secondo login, sempre tramite uno dei tre sistemi identificativi.

- Identità Digitale SPID
- Smart Card **CNS** (Carta Nazionale dei Servizi)
- Carta d'Identità Elettronica (CIE)

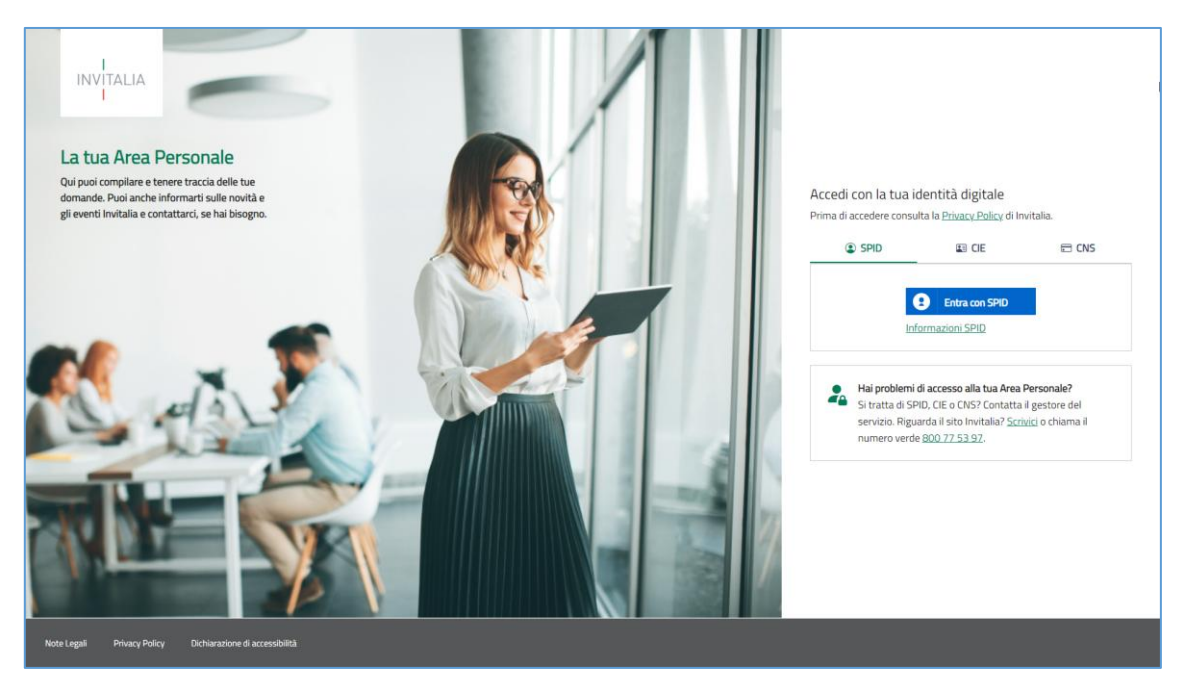

È necessario selezionare uno dei tre sistemi di accesso e inserire i dati richiesti dall'identity provider.

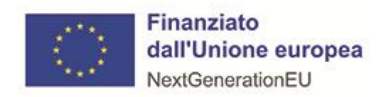

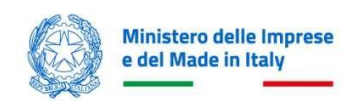

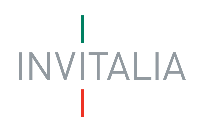

# AREA RISERVATA

Effettuato l'accesso, si visualizza la scrivania personale, "La tua scrivania", della nuova Area Riservata.

# La Tua Scrivania

| Invi     | talia                                                                                                    |                                                                                                    |                                                                                        |                                                                                                    | ( <mark>99+</mark>                                                                                                    | 🙁 RAFFAELE CER                                                                               | ULLO ~               |                                         |
|----------|----------------------------------------------------------------------------------------------------|----------------------------------------------------------------------------------------------------|----------------------------------------------------------------------------------------|----------------------------------------------------------------------------------------------------|----------------------------------------------------------------------------------------------------|----------------------------------------------------------------------------------------------|----------------------|-----------------------------------------|
| IN       | I<br>VITALIA <b>Area perso</b>                                                                                                    | nale                                                                                                    |                                                                                        |                                                                                                    |                                                                                                    |                                                                                              |                      |                                         |
|          |                                                                                                    |                                                                                                    |                                                                                        |                                                                                                    |                                                                                                    |                                                                                              |                      |                                         |
| L        | .a tua scrivania Anagrafica e d                                                                                                    | deleghe Incentivi                                                                                                    |                                                                                        |                                                                                                    |                                                                                                    | Parla co                                                                                     | on noi ~             |                                         |
|          |                                                                                                    |                                                                                                    |                                                                                        | 1                                                                                                    |                                                                                                    |                                                                                              |                      |                                         |
| С        | iao <b>RAFFAELE</b> sei                                                                                                    | nella tua scri                                                                                                    | vania                                                                                  |                                                                                                    | I I                                                                                                    |                                                                                              | 1                    |                                         |
| -        |                                                                                                    |                                                                                                    |                                                                                        |                                                                                                    |                                                                                                    |                                                                                              |                      | _                                       |
|          | 🗋 Sostegno per l'au                                                                                                    | Itoproduzione                                                                                                    | e di energia da f                                                                      | fonti rinnovabili ne                                                                                                    | lle PMI                                                                                                    |                                                                                              |                      |                                         |
| ι.       | 03/04/2025 - A partire dal<br>richiedente le agevolazioni                                                                                                    | le ore 12.00 del 4 apri<br>e scegliere un eventua                                                                                                    | le 2025 e fino alle ore 1<br>ale delegato, accedendo                                   | 2.00 del 17 giugno 2025 sarà<br>alla sezione "Anagrafica e del                                                                                                    | possibile procedere con la re<br>eghe". Lo sportello per la con                                                                                                    | gistrazione dell'imp<br>npilazione e la prese                                                | oresa<br>entazione   |                                         |
| ι.       | delle domande sarà aperto                                                                                                    | dalle ore 12.00 del gio                                                                                                    | orno 4 aprile 2025 e fino                                                              | alle ore 12.00 del giorno 17 g                                                                                                    | giugno 2025. L'accesso alle a                                                                                                    | gevolazioni avverrà                                                                          | sulla                |                                         |
| ι.       | base di una procedura a gra                                                                                                    | iduatoria.                                                                                                    |                                                                                        |                                                                                                    |                                                                                                    |                                                                                              |                      |                                         |
|          |                                                                                                    |                                                                                                    |                                                                                        |                                                                                                    |                                                                                                    |                                                                                              |                      |                                         |
| <u> </u> |                                                                                                    |                                                                                                    | • 0                                                                                    |                                                                                                    |                                                                                                    |                                                                                              |                      |                                         |
|          |                                                                                                    |                                                                                                    | • 0                                                                                    |                                                                                                    |                                                                                                    |                                                                                              |                      |                                         |
|          | selezi                                                                                                    | nna stato 🔹                                                                                                    | • 0                                                                                    |                                                                                                    | Filtra per Incentivo, protocollo o ir                                                                                                    | npresa                                                                                       |                      |                                         |
| Let      | tue domande                                                                                                    | ona stato 🔹                                                                                                    | • 0                                                                                    |                                                                                                    | Filtra per Incentivo, protocollo o ir<br>Sostegno autoproduzior                                                                                                    | npresa<br>ne FER                                                                             |                      | ×                                       |
| Let      | tue domande Selezi                                                                                                    | ona stato 👻<br>Data creazione                                                                                                    | • O                                                                                    | Denominazione                                                                                                    | Filtra per Incentivo, protocollo o ir<br>Sostegno autoproduzion<br>Fase                                                                                                    | npresa<br>1e FER<br>Stato                                                                    | Azioni               | ×                                       |
| Let      | tue domande <u>Selezi</u><br>Incentivo<br>Sostegno autoproduzione FER                                                                                                    | ona stato ▼<br>Data creazione<br>03/04/2025                                                                                                    | • O                                                                                    | Denominazione                                                                                                    | Filtra per Incentivo, protocollo o ir<br>Sostegno autoproduzion<br>Fase<br>Presentazione Domanda                                                                               | npresa<br>ne FER<br>Stato<br>In Compilazione                                                 | Azioni               | ×<br>                                   |
|          | tue domande Selezi<br>Incentivo<br>Sostegno autoproduzione FER<br>Sostegno autoproduzione FER                                                                                                    | ona stato         •           Data creazione         03/04/2025           03/04/2025         03/04/2025                                                                                 | • O                                                                                    | Denominazione                                                                                                    | Filtra per Incentivo, protocollo o in<br>Sostegno autoproduzion<br>Fase<br>Presentazione Domanda<br>Presentazione Domanda                                                      | npresa<br>ne FER<br>Stato<br>In Compilazione<br>In Compilazione                              | Azioni<br>P [<br>P [ | ×                                       |
| Le t     | tue domande Selezi<br>Incentivo<br>Sostegno autoproduzione FER<br>Sostegno autoproduzione FER<br>Sostegno autoproduzione FER                                                                                                    | Dna stato  Data creazione 03/04/2025 03/04/2025 02/04/2025                                                                                                    | Protocollo n°                                                                          | Denominazione<br>Azienda02 - ATECO OK<br>AZIENDA 02                                                                                                    | Filtra per Incentivo, protocollo o in<br>Sostegno autoproduzion<br>Fase<br>Presentazione Domanda<br>Presentazione Domanda<br>Istruttoria                                       | mpresa<br>ne FER<br>Stato<br>In Compilazione<br>In Compilazione<br>In Corso                  | Azioni<br>P [<br>E   |                                         |
|          | Incentivo Sostegno autoproduzione FER Sostegno autoproduzione FER Sostegno autoproduzione FER Sostegno autoproduzione FER                                                                                                    | Ona stato            Data creazione         03/04/2025           03/04/2025         02/04/2025           02/04/2025         01/04/2025                                                  | Protocollo n°      FERPMI00000010      FERPMI0000009                                   | Denominazione Azienda02 - ATECO OK AZIENDA 02 Società Estera TEST IT Inc.                                                                                                    | Filtra per Incentivo, protocollo o in<br>Sostegno autoproduzion<br>Fase<br>Presentazione Domanda<br>Presentazione Domanda<br>Istruttoria                                       | npresa<br>ne FER<br>Stato<br>In Compilazione<br>In Compilazione<br>In Corso<br>In Corso      | Azioni               |                                         |
|          | tue domande Selezi<br>Incentivo<br>Sostegno autoproduzione FER<br>Sostegno autoproduzione FER<br>Sostegno autoproduzione FER<br>Sostegno autoproduzione FER<br>Sostegno autoproduzione FER                                                                                                    | ona stato         •           Data creazione         03/04/2025           03/04/2025         02/04/2025           02/04/2025         01/04/2025           01/04/2025         31/03/2025 | Protocollo n°      FERPMI00000010      FERPMI0000009      FERPMI00000006               | Denominazione Azienda02 - ATECO OK AZIENDA 02 Società Estera TEST IT Inc. IMPRESA 4001                                                                                                    | Filtra per Incentivo, protocollo o in<br>Sostegno autoproduzion<br>Fase<br>Presentazione Domanda<br>Presentazione Domanda<br>Istruttoria<br>Istruttoria<br>Istruttoria         | npresa<br>ne FER<br>Stato<br>In Compilazione<br>In Corso<br>In Corso<br>In Corso             | Azioni               |                                         |
|          | Lue domande Selezi<br>Incentivo<br>Sostegno autoproduzione FER<br>Sostegno autoproduzione FER<br>Sostegno autoproduzione FER<br>Sostegno autoproduzione FER<br>Sostegno autoproduzione FER                                                                                                    | Data creazione           03/04/2025           03/04/2025           03/04/2025           02/04/2025           01/04/2025           31/03/2025                                            | Protocollo n°  FERPMI00000010 FERPMI00000009 FERPMI00000006                            | Denominazione Azienda02 - ATECO OK AZIENDA 02 Società Estera TEST IT Inc. IMPRESA 4001                                                                                                    | Filtra per Incentivo, protocollo o i<br>Sostegno autoproduzion<br>Fase<br>Presentazione Domanda<br>Presentazione Domanda<br>Istruttoria<br>Istruttoria                         | mpresa<br>he FER<br>Stato<br>In Compilazione<br>In Corso<br>In Corso<br>In Corso<br>In Corso | Azioni<br>P          | ×    =  =                               |
|          | Incentivo Sostegno autoproduzione FER Sostegno autoproduzione FER Sostegno autoproduzione FER Sostegno autoproduzione FER Sostegno autoproduzione FER                                                                                                    | Ona stato         •           Data creazione         03/04/2025           03/04/2025         03/04/2025           02/04/2025         01/04/2025           31/03/2025         31/03/2025 | Protocollo n°      FERPMI00000010      FERPMI0000000      C                            | Denominazione       Azienda02 - ATECO OK       AZIENDA 02       Società Estera TEST IT Inc.       IMPRESA 4001       >     >> pagina                                                                    | Filtra per Incentivo, protocollo o in<br>Sostegno autoproduzion<br>Fase<br>Presentazione Domanda<br>Presentazione Domanda<br>Istruttoria<br>Istruttoria<br>Istruttoria         | npresa<br>ne FER<br>Stato<br>In Compilazione<br>In Corso<br>In Corso<br>In Corso<br>In Corso | Azioni               |                                         |
|          | Lue domande Selezi<br>Incentivo<br>Sostegno autoproduzione FER<br>Sostegno autoproduzione FER<br>Sostegno autoproduzione FER<br>Sostegno autoproduzione FER<br>Sostegno autoproduzione FER                                                                                                    | ona stato         •           Data creazione         03/04/2025           03/04/2025         02/04/2025           01/04/2025         01/04/2025           31/03/2025         <          | Protocollo n°      FERPMI00000010      FERPMI00000009      FERPMI00000006      < 1 2   | Denominazione         Azienda02 - ATECO OK         AZIENDA 02         Società Estera TEST IT Inc.         IMPRESA 4001         >       >>         pagina                                                | Filtra per Incentivo, protocollo o li<br>Sostegno autoproduzion<br>Fase<br>Presentazione Domanda<br>Presentazione Domanda<br>Istruttoria<br>Istruttoria<br>Istruttoria         | npresa<br>he FER<br>Stato<br>In Compilazione<br>In Corso<br>In Corso<br>In Corso             | Azioni               | × · · · · · · · · · · · · · · · · · · · |
|          | Sostegno autoproduzione FER         Sostegno autoproduzione FER         Sostegno autoproduzione FER         Sostegno autoproduzione FER         Sostegno autoproduzione FER         Sostegno autoproduzione FER         Sostegno autoproduzione FER         Sostegno autoproduzione FER         Sostegno autoproduzione FER         Sostegno autoproduzione FER         Sostegno autoproduzione Sostegno autoproduzione FER | ona stato  ▼  Data creazione  03/04/2025  03/04/2025  02/04/2025  01/04/2025  31/03/2025  ≪  a                                                                                          | Protocollo n°      FERPMI00000010      FERPMI0000000      FERPMI00000006           1 2 | Denominazione          Azienda02 - ATECO OK         Azienda02 - ATECO OK         AZIENDA 02         Società Estera TEST IT Inc.         IMPRESA 4001         >       >> pagina         Presenta la doma | Filtra per Incentivo, protocollo o i<br>Sostegno autoproduzion<br>Fase<br>Presentazione Domanda<br>Presentazione Domanda<br>Istruttoria<br>Istruttoria<br>Istruttoria<br>a/5 ~ | npresa<br>ne FER<br>Stato<br>In Compilazione<br>In Corso<br>In Corso<br>In Corso<br>In Corso | Azioni               |                                         |

Nella scrivania personale è possibile visualizzare lo stato della domanda, gestire eventuali azioni di modifica, di cancellazione e di accesso agli *sportelli* successivi, una volta che la domanda sarà stata approvata.

Per procedere con la presentazione della domanda, è necessario selezionare l'incentivo "Sostegno autoproduzione FER" nella fascia presente nella parte inferiore della tabella riepilogativa con lo stato delle domande. Una volta selezionato, cliccando su "Presenta la domanda", si accede al flusso di compilazione della domanda.

<u>Attenzione!</u>

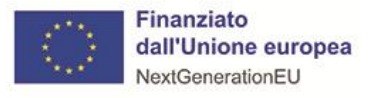

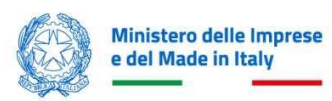

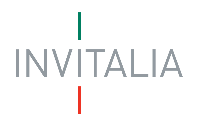

 Se il soggetto proponente è <u>residente in Italia</u>, prima di iniziare la compilazione della domanda è necessario censire l'azienda nel servizio di "Anagrafica e deleghe" e verificare la correttezza dei dati caricati dal Registro delle Imprese; per essere poi confermata in fase di compilazione della domanda.

# Anagrafiche e Deleghe

| Invita        | ilia                   |                        |                                |                      |               |            | ( <u>99</u> | 😣 Marco Polo 🗸  |
|---------------|------------------------|------------------------|--------------------------------|----------------------|---------------|------------|-------------|-----------------|
| INV           | I<br>ITALIA<br>I       |                        |                                |                      |               |            |             |                 |
| La            | a tua scrivania Anag   | grafica e deleghe Ince | entivi attivi ~ Le nostre guio | le                   |               |            |             | Parla con noi ~ |
| <u>La tua</u> | scrivania > Anagrafica | a e deleghe            |                                |                      |               |            |             |                 |
| Ana           | igrafica e dele        | eghe                   |                                |                      |               |            |             |                 |
| Ir            | mprese inserite 🛛 2    | Enti in IPA inseriti 🛛 | Deleghe ricevute 20            |                      |               |            |             |                 |
|               | Denominazione          |                        | Codice Fi                      | scale/ P.IVA impresa | Ultimo agg    | iornamento | Dettaglio   | Aggiungi Delega |
|               | IMPRESA 1              |                        | 01234567                       | 7890                 | 05/10/202     | 23 13:15   | 0           | $\oplus$        |
| ~             | IMPRESA 2              |                        | 0123456                        | 7890                 | 07/09/202     | 23 11:50   | 0           | +               |
|               | Nome Cognome           | Incentivo              | Fase processo                  | Tipo di delega       | Data scadenza | Stato      | Dettaglio   | Azioni          |
|               | Paolino Paperino       | Fondo Incentivi        | Presentazione Domanda          | Procura              | 27/07/2024    | Revocata   | 0           |                 |
|               | Michele Topolino       | Fondo Incentivi        | Presentazione Domanda          | Procura              | 31/08/2029    | Revocata   | 0           |                 |
|               | Donaldo Paperone       | Fondo Incentivi        | Istruttoria                    | Procura              | 12/01/2024    | Attiva     | 0           | :               |
|               | ⊕ Aggiungi impresa     |                        |                                |                      |               |            |             |                 |

Sezione dedicata alla gestione dell'anagrafica del soggetto proponente: anagrafe e imprese censite.

In questa sezione, "Imprese inserite", è possibile gestire i soggetti proponenti per entità (*Imprese inserite, Enti in IPA inseriti, Deleghe ricevute, Mandati ricevuti*) attraverso la tabella riepilogativa sottostante di presentazione: Denominazione, Codice Fiscale/ P.IVA impresa, Ultimo aggiornamento, Stato, Azioni.

E poter prendere visione, nel riquadro interno riepilogativo del tab "**Deleghe ricevute**", elencate per **Denominazione, Incentivo, Fase processo, Permesso, Data scadenza, Stato, Azioni** (*modifica, cancella, visualizza*), delle deleghe concesse e soprattutto in quale <u>fase di processo</u> si è abilitati.

- <u>Attenzione!</u>
  - le deleghe vanno abilitate *separatamente* per ogni **fase di processo** dedicato

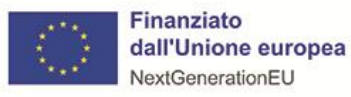

Ministero delle Imprese e del Made in Italy

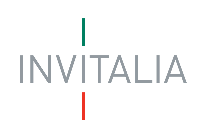

|                      | Attenzione: la delega sarà valida esclusivamente per<br>l'incentivo, linea di intervento, fase di processo e<br>tipologia di permesso selezionata. Per poter abilitare<br>un delegato alle altre fasi di processo, sarà<br>peressarin aggiungere una unova delega |   |                      |  |  |  |
|----------------------|----------------------------------------------------------------------------------------------------|---|----------------------|--|--|--|
| Denominaz<br>IMPRES/ | ione<br>A 1311                                                                                                    |   | ß                    |  |  |  |
| Incentiv             | o d'interesse                                                                                                    | * | Linea d'intervento 👻 |  |  |  |
| Fase di p            | processo                                                                                                    | * | Permesso -           |  |  |  |

A destra sopra la tabella è presente il tasto "Aggiungi": per poter censire la propria impresa nel servizio.

O tra le "Azioni" indirizzare la nuova delega.

| Anagrafica e deleg                                                                                                    | ne                                                                                                    |                                                                                         |                                                                                                    |                                                                                                    |                                      |                               |
|----------------------------------------------------------------------------------------------------|----------------------------------------------------------------------------------------------------|-----------------------------------------------------------------------------------------|----------------------------------------------------------------------------------------------------|----------------------------------------------------------------------------------------------------|--------------------------------------|-------------------------------|
| Il servizio di Anagrafica e Deleghe<br>Tale servizio, consente inoltre di ir<br>Se <b>sei il rappresentante legale</b> di u<br><b>domanda</b> per conto di quest'ultim<br>Se invece <b>sei stato delegato</b> da ur | consente la registrazion<br>ncludere anche gli enti is<br>un'organizzazione già ins<br>a.<br>l'organizzazione, potrai v | ne della tua impr<br>critti nell' <u>Indice</u><br>serita in Anagraf<br>vedere chiarame | <b>esa</b> , iscritta al <u>Regist</u><br>I <u>PA</u> .<br>ica e Deleghe, puoi fa<br>inte <b>le tue responsab</b> | <u>ro Imprese</u> e interessata a present<br>icilmente <b>aggiungere i delegati</b> che<br><b>ilità e la fase del processo</b> a te assi | are .<br>: si occuperanno<br>egnata. | della gestione della          |
|                                                                                                    |                                                                                                    |                                                                                         | Cerca delega, impres                                                                                              | a o ente in IPA                                                                                                    | d                                    | ierca Aggiungi ~              |
| Imprese inserite 11                                                                                                    | Enti in IPA inseriti                                                                                                    | Deleghe rice                                                                            | vute Mandati ri                                                                                                   | cevuti                                                                                                    |                                      | Nuova delega<br>Nuovo mandato |
| Denominazione                                                                                                    |                                                                                                    |                                                                                         | Codice Fiscale                                                                                                    | Ultimo aggiornamento                                                                                                    | Stato _                              | Dettaglio anagrafica          |
| ✓ Alfa nord                                                                                                    |                                                                                                    |                                                                                         | 99887766554                                                                                                    | 16/11/2023 14:48                                                                                                    | Conferm                              | ata                           |

#### <u>Attenzione!</u>

o È possibile anche delegare altri utenti alla presentazione della domanda.

# Altre Funzionalità dell'Area Personale

#### Incentivi Attivi

Sezione con **elenco degli incentivi** gestiti da Invitalia, organizzati per tipologia di destinatari come **aziende**, **imprese** e **grandi investimenti**.

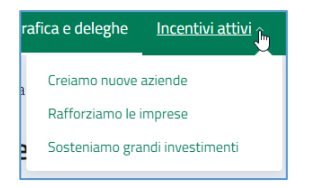

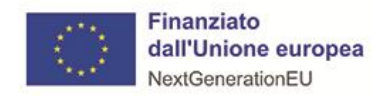

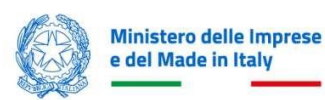

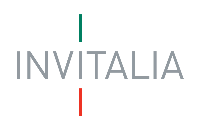

## Le Nostre Guide

Sezione dedicata alla consultazione di **guide sugli incentivi**, come **video**, **webinar**, **info grafiche**, **schede di sintesi**, **brochure** e **manuali**, con collegamento diretto al sito-web Invitalia.

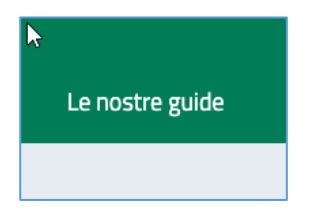

#### Parla con Noi

Sezione dedicata alle **modalità di contatto** per i clienti, come **numero verde** o la possibilità di inviare una **scheda di contatto**, dove indicare eventuali problematiche riscontrate.

| Parla con noi              |
|----------------------------|
| Leggi le domande frequenti |
| Scrivici                   |
| Chiamaci                   |
| Le tue conversazioni       |

#### Notifiche

Funzionalità che avvisa immediatamente sugli **aggiornamenti** relativi al proprio **profilo**, alle **domande presentate** e all'**Area Personale** in generale.

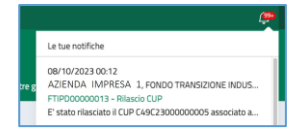

## Profilo

Sezione dedicata al profilo utente con accesso ai dati anagrafici e alla funzionalità "Esci" dall'Area Personale.

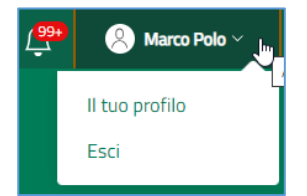

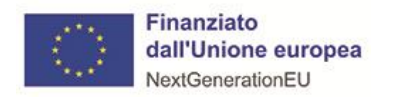

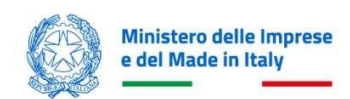

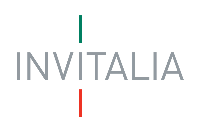

# PRESENTA LA DOMANDA

Dalla sezione "La tua scrivania", selezionando l'incentivo "Sostegno autoproduzione FER" è possibile proseguire selezionando "Presenta la domanda"

|                    | Seleziona                     |   |                     |
|--------------------|-------------------------------|---|---------------------|
| Scegli l'incentivo | Sostegno autoproduzione FER - |   | Presenta la domanda |
|                    |                               | _ |                     |

che ci porta ad atterrare sulla pagina dell'Informativa Privacy, dedicata a "Sostegno autoproduzione FER"

| Invitalia                                                                                                    | 0 4°                                                                                                    | RAFFAELE CERULLO ~     |
|----------------------------------------------------------------------------------------------------|----------------------------------------------------------------------------------------------------|------------------------|
| Finanziato<br>datl'Unione Europea<br>NeutoenvationeEU<br>La tua scrivania Anagrafica e deleghe                                                                                                    |                                                                                                    | Parla con noi 🗸        |
| La tua scrivania > Autoproduzione di energia da fonti rinnovabili PMI                                                                                                    |                                                                                                    |                        |
| INFORMATIVA EX ART. 13 DEL REGOLAMENTO (UE) 679 DEL 2016 PER LA CONCESSIONE DELLE AGEVOLAZIONI f<br>L'AUTOPRODUZIONE DI ENERGIA<br>Per abilitare la casella di presa visione, leggi attentamente l'intera informativa sulla privacy                                                                                                    | I FINALIZZATE AL SOSTEGNO PER                                                                                                    |                        |
| L'Agenzia Nazionale per l'attrazione degli investimenti e lo sviluppo d'impresa S.p.A Invitalia, con sede in Via Calabria,<br>(di seguito "Agenzia" o "Invitalia 1, ai sensi dell'art. 13 del Regolamento (UE) 679 del 2016 (in breve "GDPR"), in qualità<br>sezione del sito www.invitalia 1, e "Sostegno per l'autoproduzione di energia da fonti rinnovabili nelle PMI" è dedicata alla q<br>domanda per l'ammissione agli incentivi previsti dal D.M. del Ministero delle imprese e del Made in ttaly (in breve "MIN<br>stabiliti i criteri generali per l'attuazione dell'Intervento agevolativo, previsto dall'Investimento 16 "Sostegno per l'auto<br>PMI", nell'ambito della Missione 7 "REPowerEU" del PNRR e dal D.D. del 14/03/2025.<br>Tutti i dati saranno oggetto di trattamento nel rispetto delle disposizioni applicabili in materia di protezione dei dati pe | a, 46 - 00187 Roma, centralino + 39 06.421601<br>tá di Titolare del trattamento, informa che la<br>1 procedura informatica per la presentazione della<br>IMIT') del 13/11/2024, con il quale vengono<br>toproduzione di energia da fonti rinnovabili nelle<br>personali, nonché degli obblighi di riservatezza che |                        |
| Presa visione                                                                                                    |                                                                                                    |                        |
| Tipologia Sportello Autoproduzione energia fonti rinnovabili PMI  Soggetto Proponente Società costituita estera                                                                                                    |                                                                                                    |                        |
| Annulla                                                                                                    |                                                                                                    | Inizia la compilazione |

Sono presenti i *widget* che riportano sinteticamente le informazioni principali dell'Avviso:

- Informativa privacy: lettura/scorrimento obbligatori per poter abilitare la presa visione
- Presa visione: l'assenso permette di abilitare la scelta "Tipologia Sportello" e "Tipologia proponente"
  - o Tipologia Sportello, Autoproduzione energia fonti rinnovabili PMI
  - **Tipologia proponente**, è possibile selezionare tra *"Soggetto Proponente"* e *"Società costituita estera"*

Il tasto "Inizia la compilazione" si abilita dopo aver fornito: presa visione alla informativa privacy, selezionato Tipologia Sportello e selezionato Tipologia proponente.

- <u>Attenzione!</u>
  - È necessario che, tutti i campi obbligatori all'interno delle diverse sezioni, siano <u>compilati</u>.

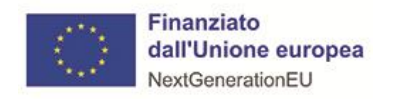

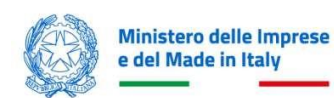

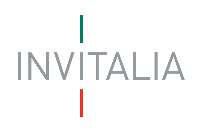

# COMPILAZIONE DOMANDA

# Impresa Proponente

La prima sezione che si presenta, dopo l'accesso a sportello, è dedicata alla raccolta dati, in compilazione, dell'anagrafica del soggetto proponente (beneficiario sia italiano che estero).

| Invitalia                                                                 |                                                                              |                                        |                   | Ø                                      | 🖉 🛞 RAFFAELE CERULLO - |
|---------------------------------------------------------------------------|------------------------------------------------------------------------------|----------------------------------------|-------------------|----------------------------------------|------------------------|
| Finanziato<br>dall'Unione Europea<br>NastGenerationtu Autoproduzione di e | utoproduzione FER                                                            |                                        |                   |                                        |                        |
| La tua scrivania Anagrafica e deleghe                                     |                                                                              |                                        |                   |                                        | Parla con noi 🗸        |
| Impresa proponente ^                                                      | La tua scrivania > Autoproduzione di energia da fonti rinnovabili PMI > Impr | resa proponente - Anagrafica           |                   |                                        |                        |
| Anagrafica                                                                | Autoproduzione energia fonti rinnovabili PMI - Soggetto Proponente           | e Codice compilazione: 250627-681686FD |                   |                                        |                        |
| Rappresentante legale                                                     | ANAGRAFICA                                                                   |                                        |                   |                                        |                        |
| Titolari effettivi                                                        | Anagrafica impresa                                                           |                                        |                   |                                        |                        |
| Firmatario                                                                | Denominazione AZIENDA 01                                                     |                                        |                   | Forma gluridica<br>SOCIETA' PER AZIONI | ~                      |
| Referente di progetto                                                     | Codice Fiecale                                                               | Partita IVA                            | Data costituzione |                                        |                        |
| Programma di investimento                                                 | 29598021201                                                                  | 29598021201                            | 12/11/1982        | Dimensione impresa                     | <u> </u>               |
| Progetto ~                                                                |                                                                              |                                        |                   |                                        |                        |
| Dichiarazioni                                                             | Tipologia Impresa 🗸 🗸                                                        | ULA                                    | € Fatturato       | € Bilancio                             |                        |
| Invio domanda                                                             | Codice ATECO<br>46.46.10 - Commercio all'ingrosso di medicinali              |                                        |                   |                                        | ~                      |
|                                                                           |                                                                              |                                        |                   |                                        |                        |
|                                                                           | Sede legale                                                                  |                                        |                   |                                        |                        |
|                                                                           | Nazione                                                                      | VIA,CARMINE,149,SALERNO                |                   |                                        |                        |
|                                                                           |                                                                              |                                        |                   |                                        |                        |
|                                                                           | Contatti                                                                     |                                        |                   |                                        |                        |
|                                                                           | pec<br>PEC@PECJT                                                             | Recapito telefonico                    |                   |                                        | Salva                  |

Le sezioni di compilazione sono visibili nel menù-colonna, di sinistra:

- Impresa proponente
  - o Anagrafica
  - o Rappresentante legale
  - o Titolari effettivi
- Firmatario
- Referente di progetto
- Programma di investimento
- Progetto
  - o Unità produttiva
  - o Importi
- Dichiarazioni
- Invio domanda

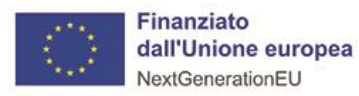

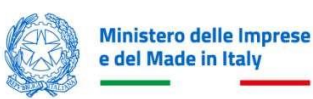

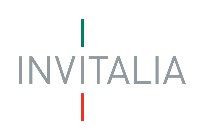

# Anagrafica

| ANAGRAFICA                                                      |                            |                                 |                     |   |
|-----------------------------------------------------------------|----------------------------|---------------------------------|---------------------|---|
| Anagrafica impresa                                              |                            |                                 |                     |   |
| Denominazione                                                   |                            |                                 | Forma giuridica     |   |
| AZIENDA 01                                                      |                            |                                 | SOCIETA' PER AZIONI | ~ |
| Codice Fiscale<br>29598021201                                   | Partita IVA<br>29598021201 | Data costituzione<br>12/11/1982 | Dimensione impresa  | ~ |
| Tipologia Impresa 🗸 🗸                                           | ULA                        | € Fatturato                     | € Bilancio          |   |
| Codice ATECO<br>46.46.10 - Commercio all'ingrosso di medicinali |                            |                                 |                     | ~ |

La prima serie di dati in compilazione riguarda la sottosezione di "Impresa proponente": "Anagrafica"; il form è dedicato, appunto, alla raccolta di informazioni anagrafiche del beneficiario, in parte recuperati<sup>1</sup> e <u>non</u> <u>modificabili</u>, dalla interoperabilità con *Info Camere* (dati censiti su Anagrafiche & Deleghe); mentre, per le società costituite estere bisogna compilare, manualmente, i campi previsti.

#### Anagrafica impresa

- Denominazione, pre-compilato con i dati estratti dal R.I.
- Forma giuridica, pre-compilato con i dati estratti dal R.I.
- Codice Fiscale<sup>2</sup>, pre-compilato con i dati estratti dal R.I.
- Partita IVA, pre-compilato con i dati estratti dal R.I.
- Data costituzione<sup>3</sup>, pre-compilato con i dati estratti dal R.I.
- Dimensione impresa, elenco a scelta: Media, Micro, Piccola

| Dimensione impresa |          |
|--------------------|----------|
|                    | <u> </u> |
| Media              |          |
| Micro              |          |
| Piccola            |          |

• Tipologia impresa, elenco a scelta: Autonoma, Associata/Collegata

| Tipologia Impresa   |   |
|---------------------|---|
|                     | ~ |
| Autonoma            |   |
| Associata/Collegata |   |

- ULA, inserimento effettive unità lavorative-anno
- **Fatturato**, inserimento fatturato annuo
- Bilancio, inserimento totale di bilancio annuo
- Codice ATECO, pre-compilato con i dati estratti dal R.I.

<sup>&</sup>lt;sup>1</sup> Funzionalità prevista solo per le società costituite italiane, in quanto interoperabili con Registro Imprese

<sup>&</sup>lt;sup>2</sup> Per le società costituite estere, il campo è "Codice identificativo"

<sup>&</sup>lt;sup>3</sup> Per le società costituite estere, il campo è inesistente

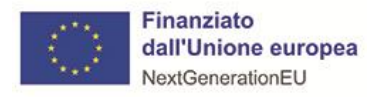

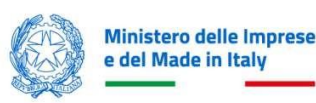

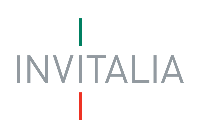

#### Sede legale

• Nazione, elenco a scelta: nazioni del mondo

| Sede legale                                                    |          |
|----------------------------------------------------------------|----------|
| Nazione                                                        | ~        |
| <ul> <li>Campo obbligatorio</li> <li>Arabia Saudita</li> </ul> |          |
| Italia                                                         | <b>U</b> |
| Maur <b>ita</b> nia                                            |          |

• Indirizzo, inserimento della via della sede legale

Selezionata la nazione "Italia", la compilazione si arricchisce di ulteriori campi:

- Regione, elenco a scelta delle Regioni d'Italia
- Provincia, elenco a scelta delle Province, in condizione della Regione scelta
- **Comune**, elenco a scelta dei Comuni, in condizione della Provincia scelta
- Civico, inserimento del numero civico della sede legale
- CAP, inserimento del codice di avviamento postale della sede legale

#### Contatti

- PEC, formato standard e-mail con certificazione elettronica valida
- **Recapito telefonico**, inserimento numero telefonico di riferimento

A fine pagina sarà abilitato il tasto "**Salva**" che permetterà di salvare i dati inseriti se la compilazione è avvenuta correttamente e tutti i campi obbligatori saranno valorizzati.

Terminata la compilazione di Anagrafica si prosegue con la sottosezione "Rappresentante legale".

#### Rappresentante legale

|                                  |                                  |                           |             |                                    |      | Autoproduzione energia fonti rinnovabili PMI - | Società costituita estera Codice compilazione: 250627-640 | 25CA1 |                  |                           |
|----------------------------------|----------------------------------|---------------------------|-------------|------------------------------------|------|------------------------------------------------|-----------------------------------------------------------|-------|------------------|---------------------------|
| Autoproduzione energia fonti rir | novabili PMI - Soggetto Proponen | Codice compilazione: 2506 | 27-6816B6FD |                                    |      | RAPPRESENTANTE LEGALE                          | мg                                                        |       |                  |                           |
| RAPPRESENTANTE LEGAL             | ε                                |                           |             |                                    |      |                                                |                                                           |       |                  |                           |
| Dati anagrafici                  |                                  |                           |             |                                    |      | Dati anagrafici                                |                                                           |       |                  | Gemplia con l'ID digitale |
| None                             |                                  | Cognome                   |             | Codice fiscale<br>MGGGDD01D11He921 |      |                                                | 6                                                         |       | Codes Reads      |                           |
| 0052712                          |                                  | in open to                |             |                                    |      | Norme                                          | cognome                                                   |       | Coolice Inscalle |                           |
| Data di nascita                  | Luogo di nascita                 |                           | Sesso       |                                    |      | Data di nascita                                |                                                           |       |                  |                           |
| 11/04/2001                       | San Giorgio a Cremano            | ¥                         | Maschio     | 1                                  |      | gg/mm/aaaa 🗖 Luogo di                          | nascita V Sesso                                           | ~     |                  |                           |
|                                  |                                  |                           |             |                                    |      |                                                |                                                           |       |                  |                           |
|                                  |                                  |                           |             |                                    | Saba |                                                |                                                           |       |                  | Salva                     |

La seconda serie di dati in compilazione riguarda la sottosezione di "Impresa proponente": "Rappresentante legale"; il form è dedicato, appunto, alla raccolta di informazioni anagrafiche del R.L. del beneficiario, tutti recuperati<sup>4</sup> e <u>non modificabili</u>, dalla interoperabilità con *Info Camere* (dati censiti su Anagrafiche & Deleghe); mentre, per le società costituite estere bisogna compilare, manualmente, i campi previsti.

#### Dati anagrafici

- Nome, pre-compilato con i dati estratti dal R.I.
- Cognome, pre-compilato con i dati estratti dal R.I.
- Codice fiscale, pre-compilato con i dati estratti dal R.I.
- Data di nascita, pre-compilato con i dati estratti dal R.I.
- Luogo di nascita, pre-compilato con i dati estratti dal R.I.

<sup>&</sup>lt;sup>4</sup> Funzionalità prevista solo per le società costituite italiane, in quanto interoperabili con Registro Imprese

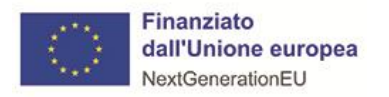

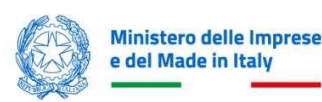

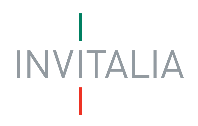

• Sesso, pre-compilato con i dati estratti dal R.I.

A fine pagina sarà abilitato il tasto "**Salva**"<sup>5</sup>, che permetterà di salvare i dati inseriti se la compilazione è avvenuta correttamente e tutti i campi obbligatori saranno valorizzati.

Terminata la compilazione anagrafica proponente si prosegue con la sottosezione "Titolari effettivi".

#### Titolari Effettivi

| TITOL    | ARI EFFETTIVI |        |                      |                               |        |                        |   |                  |   |       |
|----------|---------------|--------|----------------------|-------------------------------|--------|------------------------|---|------------------|---|-------|
|          |               |        |                      |                               |        |                        |   |                  |   |       |
| Nome     |               |        |                      |                               |        | Cognome                |   |                  |   |       |
|          |               |        |                      |                               |        |                        |   |                  |   |       |
| Codice   | fiscale       |        |                      | Data di nascita<br>gg/mm/aaaa |        |                        | - | Luogo di nascita |   | ~     |
|          |               |        |                      | 55,, 4444                     |        |                        |   |                  |   |       |
|          |               |        |                      |                               |        |                        |   |                  |   |       |
| Sesso    |               | $\sim$ | Nazione di residenza |                               | $\sim$ | Indirizzo di residenza |   |                  | - |       |
|          |               |        |                      |                               |        |                        |   |                  |   |       |
| PEC      |               |        |                      | Recapito telefonico           |        |                        |   |                  |   |       |
| ① Opz    | ionale        |        |                      |                               |        |                        |   |                  |   |       |
|          |               |        |                      |                               |        |                        |   |                  |   |       |
|          | _             |        |                      |                               |        |                        |   |                  |   |       |
| Indietro |               |        |                      |                               |        |                        |   |                  |   | Salva |

Attraverso questa sezione è possibile compilare l'anagrafica del titolare effettivo e i relativi campi.

Il titolare effettivo è la persona fisica che, in ultima istanza, possiede o controlla un'entità giuridica ovvero ne risulta beneficiaria.

#### Dati anagrafici

- Nome, nome del titolare
- Cognome, cognome del titolare
- Codice fiscale, codice fiscale titolare
- Data di nascita, data di nascita del titolare
- Luogo di nascita, comune di nascita del titolare
- **Sesso**, sesso del titolare
- Nazione di residenza, elenco a scelta: nazioni del mondo
- Indirizzo di residenza, inserimento della via di residenza
- PEC, formato standard e-mail con certificazione elettronica valida
- **Recapito telefonico**, inserimento numero telefonico di riferimento

Selezionata la nazione "Italia", la compilazione si arricchisce di ulteriori campi:

- Regione di residenza, elenco a scelta delle Regioni d'Italia
- Provincia di residenza, elenco a scelta delle Province, in condizione della Regione scelta
- Comune di residenza, elenco a scelta dei Comuni, in condizione della Provincia scelta
- Civico di residenza, inserimento del numero civico di residenza

<sup>&</sup>lt;sup>5</sup> Funzionalità prevista solo società costituite estere; società costituite, italiane, hanno il dato già salvato per interoperabilità con Registro Imprese

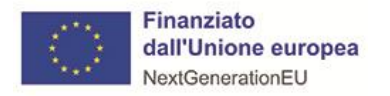

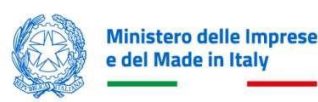

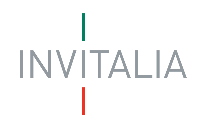

• CAP, inserimento del codice di avviamento postale di residenza

A fine pagina sarà abilitato il tasto "**Salva**", che permetterà di salvare i dati inseriti se la compilazione è avvenuta correttamente e tutti i campi obbligatori saranno valorizzati.

Terminata la compilazione si prosegue con la sezione successiva ad "Impresa proponente": "Firmatario".

# Firmatario

| FIRMATARIO |   |                               |                  |   |                |                                    |
|------------|---|-------------------------------|------------------|---|----------------|------------------------------------|
|            |   |                               |                  |   |                | <b>Q</b> Compila con l'ID digitale |
| Nome       |   |                               | <br>Cognome      |   | Codice fiscale |                                    |
| Sesso      | ~ | Data di nascita<br>gg/mm/aaaa | Luogo di nascita | ~ | In qualità di: | ~                                  |
|            |   |                               |                  |   |                | Salva                              |

In questa sezione è possibile compilare l'anagrafica del "**Firmatario**"; quest'ultima, deve coincidere con il Rappresentante legale e/o compilatore; nel caso non si trattasse del R.L., sicuramente impersonificherà il ruolo di Delegato.

#### Dati anagrafici

- Nome, nome del firmatario
- Cognome, cognome del firmatario
- Codice fiscale, codice fiscale firmatario
- Sesso, sesso del firmatario
- Data di nascita, data di nascita del firmatario
- Luogo di nascita, comune di nascita del firmatario
- In qualità di, elenco a scelta: Rappresentante legale, Delegato

| In qualită di:        | ~ |
|-----------------------|---|
| Rappresentante legale |   |
| Delegato              |   |

Selezionato "Delegato", la compilazione si arricchisce di un ulteriore campo:

• Data delega, inserimento data conferimento procura

| Data delega |  |
|-------------|--|
| gg/mm/aaaa  |  |

A fine pagina sarà abilitato il tasto "**Salva**", che permetterà di salvare i dati inseriti se la compilazione è avvenuta correttamente e tutti i campi obbligatori saranno valorizzati.

Terminata la compilazione di "Firmatario" si prosegue con la sezione "Referente di progetto".

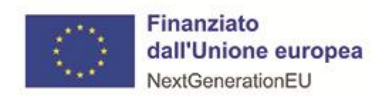

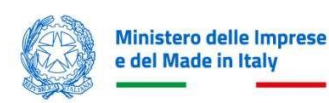

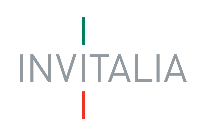

# Referente di progetto

| REFERENTE DI PROGETTO               |                                   |                    |   |       |   |                |                             |
|-------------------------------------|-----------------------------------|--------------------|---|-------|---|----------------|-----------------------------|
| Inserisci i dati del referente dell | 'impresa da contattare da parte d | el team Invitalia. |   |       |   |                |                             |
|                                     |                                   |                    |   |       |   |                |                             |
|                                     |                                   |                    |   |       |   |                | O Compila con l'ID digitale |
| Dati anagrafici                     |                                   |                    |   |       |   |                |                             |
| Nome                                |                                   | Cognome            |   |       |   | Codice fiscale |                             |
| Data di nascita                     |                                   |                    |   |       |   |                |                             |
| gg/mm/aaaa 🗖                        | Luogo di nascita                  |                    | ~ | Sesso | ~ |                |                             |
|                                     |                                   |                    |   |       |   |                |                             |
| Contatti                            |                                   |                    |   |       |   |                |                             |
| Recapito telefonico                 |                                   |                    |   |       |   |                |                             |
|                                     |                                   |                    |   |       |   |                |                             |
|                                     |                                   |                    |   |       |   |                | Salua                       |
|                                     |                                   |                    |   |       |   |                | - Server                    |

Attraverso questa sezione è possibile compilare l'anagrafica del referente

#### Dati anagrafici

- Nome, nome del referente
- **Cognome**, cognome del referente
- Codice fiscale, codice fiscale referente
- Data di nascita, data di nascita del referente
- Luogo di nascita, comune di nascita del referente
- Sesso, sesso del referente

#### Contatti

• Recapito telefonico, numero di telefono del referente

A fine pagina sarà abilitato il tasto "**Salva**", che permetterà di salvare i dati inseriti se la compilazione è avvenuta correttamente e tutti i campi obbligatori saranno valorizzati.

Terminata la compilazione, si prosegue con la sezione "Programma di Investimento".

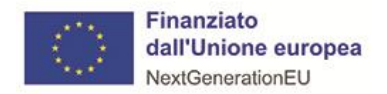

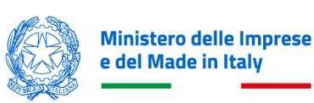

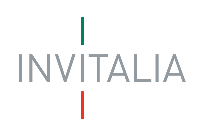

# Programma di Investimento

| PROGRAMMA DI INVESTIMENT                              | 2                                     |                              |                                   |  |       |
|-------------------------------------------------------|---------------------------------------|------------------------------|-----------------------------------|--|-------|
| Titolo del Programma<br>Sostegno per l'autoproduzione | ii energia da fonti rinnovabili nelle | PMI previsto nell'ambito del | la Missione 7                     |  |       |
| Settore di intervento                                 |                                       | ~                            | Data avvio prevista<br>gg/mm/aaaa |  |       |
| Codice ATECO                                          |                                       |                              |                                   |  | ~     |
|                                                       |                                       |                              |                                   |  | Salva |

La sezione "Programma di Investimento" si compone dei seguenti campi:

- Titolo del Programma, intestazione pre-compilata e non modificabile
- Settore di intervento, elenco a scelta: Mini eolico, Fotovoltaico

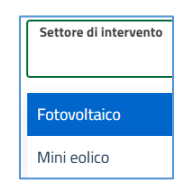

- Data avvio prevista, inserimento data di avvio del programma
- Codice Ateco, elenco a scelta dei codici attività che contribuiscono maggiormente al valore aggiunto dell'unità

A fine pagina sarà abilitato il tasto "**Salva**", che permetterà di salvare i dati inseriti se la compilazione è avvenuta correttamente e tutti i campi obbligatori saranno valorizzati.

Terminata la compilazione, si prosegue con la sezione "Progetto".

## Progetto

## Unità Produttiva

La sottosezione di "Progetto", permette di inserire l'unità produttiva prevista per il programma di investimento; è importante ricordare che l'azienda dovrà indicare l'unità produttiva attiva o che verrà attivata entro i termini previsti dalla normativa (impresa estera).

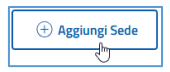

Con l'azione "Aggiungi sede", sarà possibile compilare i campi obbligatori:

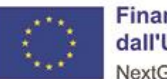

Finanziato dall'Unione europea NextGenerationEU

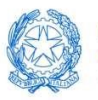

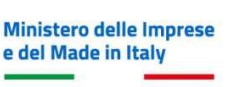

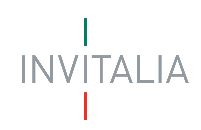

| UNITÀ PRODUTTIVA |   |           |        |   |        |       |
|------------------|---|-----------|--------|---|--------|-------|
| Regione          | ~ | Provincia | ~      | C | Comune | ~     |
| Indirizzo        |   |           | Civico |   | САР    |       |
| Indietro         |   |           |        |   |        | Salva |

- **Regione**, elenco a scelta delle Regioni d'Italia
- Provincia, elenco a scelta delle Province, in condizione della Regione scelta
- Indirizzo, inserimento via della sede di localizzazione
- Comune, elenco a scelta dei Comuni, in condizione della Provincia scelta
- **Civico**, inserimento del numero civico
- CAP, inserimento del codice di avviamento postale

Se la tipologia di impresa è estera, la sottosezione si arricchisce di 1 ulteriore campo obbligatorio da compilare:

• Unità operativa attiva, elenco a scelta: "SI, NO"

Attraverso questa sezione è possibile visualizzare una tabella riepilogativa, in riferimento alle sedi di localizzazione

**N.B.:** i programmi di investimento per *Autoproduzione di energia da fonti rinnovabili PM* devono riguardare una sola unità produttiva dell'impresa proponente; ogni titolo di spesa sarà associato alla *Sede di Localizzazione* compilata/salvata.

| UNITÀ PRODUTTIVA              |                                 |                                 |        |
|-------------------------------|---------------------------------|---------------------------------|--------|
| Elenco sedi                   |                                 |                                 |        |
| Regione $\downarrow \uparrow$ | Provincia $\downarrow \uparrow$ | Indirizzo $\downarrow \uparrow$ | Azioni |
| Lazio                         | Roma                            | Piazza Giulio Cesare            | e 🕅    |
| (+) Aggiungi Sede             |                                 |                                 |        |

Terminata la compilazione, si prosegue con la sottosezione "Importi".

## Importi

In questa sezione è possibile inserire le voci di spesa in riferimento al programma di investimento; si fa presente che per le spese relative ad impianti mini eolici, fotovoltaici e apparecchiature e tecnologie digitali si considerano comprese anche le spese per la loro installazione e messa in esercizio; inoltre, è importante che l'importo totale previsto, del piano di investimento, deve essere compreso tra i  $30.000 \in 1.000.000 \in$ .

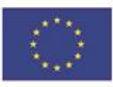

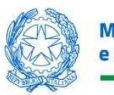

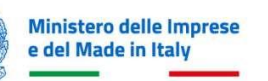

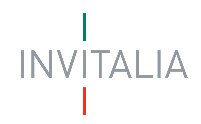

| Per le spese relative ad impianti minieolici, fotovoltaici e apparecchiature e tecnologie digitali si considerano comprese anche le spese per la loro installazione e messa in esercizio. |                                                                 |                                                                                                    |                                                               |  |  |  |  |
|----------------------------------------------------------------------------------------------------|-----------------------------------------------------------------|----------------------------------------------------------------------------------------------------|---------------------------------------------------------------|--|--|--|--|
| () IMPORTANTE                                                                                                    |                                                                 |                                                                                                    |                                                               |  |  |  |  |
| <br>L'importo totale previsto del piano di investimento deve essere o                                                                                                    | compreso tra 30.000 e 1.000.000                                 |                                                                                                    |                                                               |  |  |  |  |
| IMPIANTI/MACCHINARI/ATTREZZATU                                                                                                    | RE                                                              | DIAGNOSI ENERGETICA                                                                                               | Totale Piano                                                  |  |  |  |  |
| MINI EOLICI: Impianti minieolici, comprese le spese per la lor                                                                                                    | o installazione e messa in esercizio                            | o tipologia                                                                                                    |                                                               |  |  |  |  |
| Unità produttiva associata $- \downarrow \uparrow$                                                                                                    | Titolo spesa $~~\downarrow\uparrow$                             | Tipologia voce di spesa $- \downarrow \uparrow$                                                                   | Importo previsto U Tradicio Azioni                            |  |  |  |  |
|                                                                                                    |                                                                 | Nessun dato inserito                                                                                              |                                                               |  |  |  |  |
| Aggiungi Spesa  IMPIANTI SOLARI NON ISCRITTI: Impianti solari fotovoltaici                                                                                                    | non iscritti nel Registro delle tecnola                         | gie per il fotovoltaico                                                                                           |                                                               |  |  |  |  |
| Unità produttiva associata $- \downarrow \uparrow$                                                                                                    | Titolo spesa $~~\downarrow\uparrow$                             | Tipologia voce di spesa $- \downarrow \uparrow$                                                                   | Importo previsto 斗 🕆 Azioni                                   |  |  |  |  |
|                                                                                                    |                                                                 | Nessun dato inserito                                                                                              |                                                               |  |  |  |  |
| Aggiungi Spesa  IMPIANTI SOLARI ISCRITTI: Impianti solari fotovoltaici iscri                                                                                                    | tte nel Registro delle tecnologie pe                            | ri il fotovoltaico: Categoria A, Categoria B, Categoria C (compre                                                 | ese le spese per la loro installazione e messa in esercizio)  |  |  |  |  |
| Unità produttiva associata $~~\psi\uparrow$                                                                                                    | Titolo spesa $~~\downarrow$ $\uparrow$                          | Tipologia voce di spesa $- \downarrow \uparrow$                                                                   | Importo previsto $\ \ \downarrow \ \uparrow$ Azioni           |  |  |  |  |
|                                                                                                    |                                                                 | Nessun dato inserito                                                                                              |                                                               |  |  |  |  |
| Aggiungi Spesa                                                                                                    | cnologie digitali strettamente funz                             | rionali all'operatività degli impianti (comprese le spese per la l                                                | oro installazione e messa in esercizio)                       |  |  |  |  |
| Unità produttiva associata $~\psi \uparrow$                                                                                                    | Titolo spesa $\ \ \downarrow \uparrow$                          | Tipologia voce di spesa $~\downarrow\uparrow$                                                                     | Importo previsto $\ \ \downarrow \uparrow$ Azioni             |  |  |  |  |
|                                                                                                    |                                                                 |                                                                                                    |                                                               |  |  |  |  |
|                                                                                                    |                                                                 | Nessun dato inserito                                                                                              |                                                               |  |  |  |  |
| Agglungi Spesa SISTEMI DI STOCCAGGIO DELL'ENERGIA PRODOTTA: FU                                                                                                    | entuali sistemi di stocrazzio dell'e                            | Nessun dato inserito                                                                                              | ma 2. del D.M. 13 novembre 2024                               |  |  |  |  |
| Aggiungi Spesa SISTEMI DI STOCCAGGIO DELL'ENERGIA PRODOTTA: EV                                                                                                    | entuali sistemi di stoccaggio dell'e                            | Nessun dato inserito<br>nergia prodotta con le caratteristiche di cui all'articolo 6, com                         | ma 2, del D.M. 13 novembre 2024                               |  |  |  |  |
| ⊕ Aggiungi Spesa SISTEMI DI STOCCAGGIO DELL'ENERGIA PRODOTTA: Ev Unità produttiva associata ↓↑                                                                                            | rentuali sistemi di stoccaggio dell'e<br><b>Titolo spesa</b> ↓↑ | Nessun dato inserito nergia prodotta con le caratteristiche di cui all'articolo 6, com Tipologia voce di spesa ↓↑ | ma 2, del D.M. 13 novembre 2024<br>Importo previsto ↓↑ Azioni |  |  |  |  |
| ⊕ Aggiungi Spesa SISTEMI DI STOCCAGGIO DELL'ENERGIA PRODOTTA: Ev Unità produttiva associata ↓↑                                                                                            | rentuali sistemi di stoccaggio dell'e<br><b>Titolo spesa</b> ↓↑ | Nessun dato inserito                                                                                              | ma 2, del D.M. 13 novembre 2024<br>Importo previsto UT Azioni |  |  |  |  |

La sezione è divisa in 3 form distinti, da compilare, in base alle caratteristiche di inserimento titoli di spesa del piano di investimento previsto:

- "IMPIANTI/MACCHINARI/ATTREZZATURE", con i seguenti titoli di spesa:
  - <u>MINI EOLICI</u>: Impianti mini eolici, comprese le spese per la loro installazione e messa in esercizio tipologia
    - Da compilare "Titolo spesa", "Importo previsto"

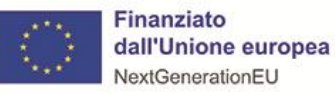

0

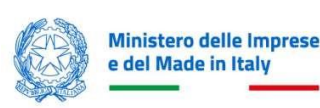

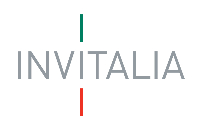

- <u>IMPIANTI SOLARI NON ISCRITTI</u>: Impianti solari fotovoltaici non iscritti nel Registro delle tecnologie per il fotovoltaico
  - Da compilare "Titolo spesa", "Importo previsto"
- <u>IMPIANTI SOLARI ISCRITTI</u>: Impianti solari fotovoltaici iscritte nel Registro delle tecnologie per il fotovoltaico: Categoria A, Categoria B, Categoria C (comprese le spese per la loro installazione e messa in esercizio)
  - Da compilare "Tipologia voce di spesa", "Titolo spesa", "Importo previsto"
- <u>APPARECCHIATURE E TECNOLOGIE</u>: Apparecchiature e tecnologie digitali strettamente funzionali all'operatività degli impianti (comprese le spese per la loro installazione e messa in esercizio)
  - Da compilare "Titolo spesa", "Importo previsto"
- <u>SISTEMI DI STOCCAGGIO DELL'ENERGIA PRODOTTA</u>: Eventuali sistemi di stoccaggio dell'energia prodotta con le caratteristiche di cui all'articolo 6, comma 2, del D.M. 13 novembre 2024
  - Da compilare "Titolo spesa", "Importo previsto"
- "DIAGNOSI ENERGETICA", con il seguente titolo di spesa:
  - Diagnosi energetica: Diagnosi energetica necessaria alla pianificazione degli interventi
    - Da compilare "Titolo spesa", "Importo previsto"
- "Totale Piano", rappresenta il riepilogo del programma di investimento attraverso le voci di spesa e il calcolo delle agevolazioni previste.

**N.B.**: si fa presente che le voci di spesa da compilare, devono far riferimento al "Settore di intervento" selezionato in sezione "Programma di investimento"; qualsiasi inserimento errato, verrà redarguito dai controlli finali eseguiti prima dell'invio della domanda che si sta compilando.

La compilazione della domanda, prima dell'invio, culmina con la sezione "Dichiarazioni".

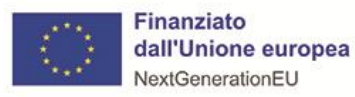

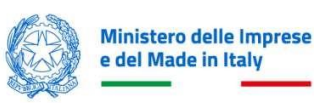

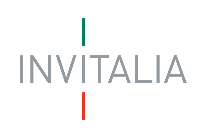

# Dichiarazioni

| DICHIARAZIONI                                                                                                    |             |                                |             |                                                                      |   |  |  |
|----------------------------------------------------------------------------------------------------|-------------|--------------------------------|-------------|----------------------------------------------------------------------|---|--|--|
| IMPORTANTE  L'importo MOL indicato deve essere identico a quello previsto                                                                                                    | o e calcola | ato con il file excel allegato | al modulo d | domanda                                                              |   |  |  |
| Dichiarazioni generali                                                                                                    |             |                                |             |                                                                      |   |  |  |
| Modalità di acquisto beni in leasing                                                                                                    | ~           | Rating legalità                | ~           | Possesso Certificazioni ambientali                                   |   |  |  |
| Possesso certificazioni parità di genere v (i) Dichiarazione scostamento dimensione d'impresa v                                                                                                   |             |                                |             |                                                                      |   |  |  |
| Dati energetici e finanziari                                                                                                    |             |                                |             |                                                                      |   |  |  |
| Potenza nominale impianto FER - KWp                                                                                                    |             |                                |             | Fabbisogno complessivo annuo di energia - KWh                        |   |  |  |
| <ul> <li>€ Costi riferiti all'acquisto di impianti solari- fotovoltaici iscritti nel Registro delle tecnologie per il fotovoltaico - €</li> <li>€ MOL ultimo esercizio finanziario - €</li> </ul> |             |                                |             |                                                                      |   |  |  |
| Dichiarazione di Cumulabilità con altre agevolazioni                                                                                                    |             |                                |             |                                                                      |   |  |  |
| (Î) 🔲 Il progetto presentato non è finanziato da altre                                                                                                    | fonti de    | el bilancio dell'Unione E      | uropea      |                                                                      |   |  |  |
| (i) 🔲 Non aver ottenuto in relazione agli stessi costi                                                                                                    | ammiss      | ibili, altre agevolazioni      | pubbliche   |                                                                      |   |  |  |
| Di aver ottenuto in relazione agli stessi costi ammissit                                                                                                    | bili altre  | agevolazioni che non ri        | entrano n   | el campo d'applicazione della normativa in materia di aiuti di Stato | ~ |  |  |
|                                                                                                    |             |                                |             |                                                                      |   |  |  |

In questa sezione si compilano, obbligatoriamente, le dichiarazioni in coerenza con quanto normato.

- <u>Dichiarazioni generali</u>
  - o Modalità di acquisto beni in leasing, elenco a scelta: "SI", NO"
  - Rating di legalità, elenco a scelta: "SI", "NO"
  - Possesso certificati ambientali, elenco a scelta: "SI", "NO"
  - Possesso certificazioni parità di genere, elenco a scelta: "SI", "NO"
  - Dichiarazione scostamento dimensione d'impresa, elenco a scelta: "SI", "NO" Inserire "SI" nel caso di superamento, nel periodo di riferimento, delle soglie di effettivi o delle soglie finanziarie definite all'articolo 2 della raccomandazione 2003/361/CE del 6 maggio 2003 relative alla dimensione d'impresa dichiarata, che tale scostamento non ha avuto luogo per due esercizi consecutivi;
- Dati energetici e finanziari
  - Potenza nominale impianto FER KWp, compilare la potenza nominale di un impianto, espressa in kWp, per indicare la potenza massima che l'impianto può erogare in condizioni ideali

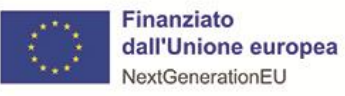

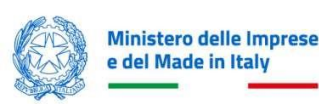

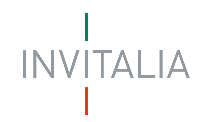

- **Fabbisogno complessivo annuo di energia KWh**, compilare il fabbisogno energetico annuo di energia di un impianto, espresso in kWh
- Costi riferiti all'acquisto di impianti solari- fotovoltaici iscritti nel Registro delle tecnologie per il fotovoltaico - €, indicare il costo per iscrivere un modulo al registro delle tecnologie
- o MOL ultimo esercizio finanziario €, indicare il Margine Operativo Lordo (MOL)
- Dichiarazione di Cumulabilità con altre agevolazioni
  - Il progetto presentato non è finanziato da altre fonti del bilancio dell'Unione Europea, obbligatorio vidimare la dichiarazione per poter presentare la domanda, in compilazione
  - Non aver ottenuto in relazione agli stessi costi ammissibili, altre agevolazioni pubbliche, obbligatorio vidimare la dichiarazione per poter presentare la domanda, in compilazione
  - Di aver ottenuto in relazione agli stessi costi ammissibili altre agevolazioni che non rientrano nel campo d'applicazione della normativa in materia di aiuti di Stato, elenco a scelta: "SI", "NO".

# INVIO DOMANDA

# Controlli Finali

Accedendo nella sezione "Invio domanda" prima di abilitare l'utente alla generazione del "Format di Domanda", il sistema verifica che tutte le sezioni siano state debitamente compilate. In caso contrario, per ogni sezione apparirà un messaggio specifico di errore. Il nome della sezione con l'errore è cliccabile. L'utente potrà seguire il link e correggere l'errore indicato.

# Format di domanda

Se non sono presenti errori di compilazione e tutti i controlli effettuati dal sistema hanno riscontro positivo, verrà visualizzato il seguente messaggio:

"Dati inseriti correttamente", prosegui allo step successivo per inviare la richiesta.

Se non ci sono errori di compilazione, dovranno essere seguiti i seguenti step:

- 1. Generazione della domanda in pdf
- 2. Salvataggio in locale della domanda generata in pdf
- 3. Firma digitale da parte del Rappresentante legale della domanda generata in pdf
- 4. Caricamento della domanda generata e firmata in piattaforma
- 5. Caricamento di tutti gli allegati obbligatori in piattaforma
- 6. Invio domanda

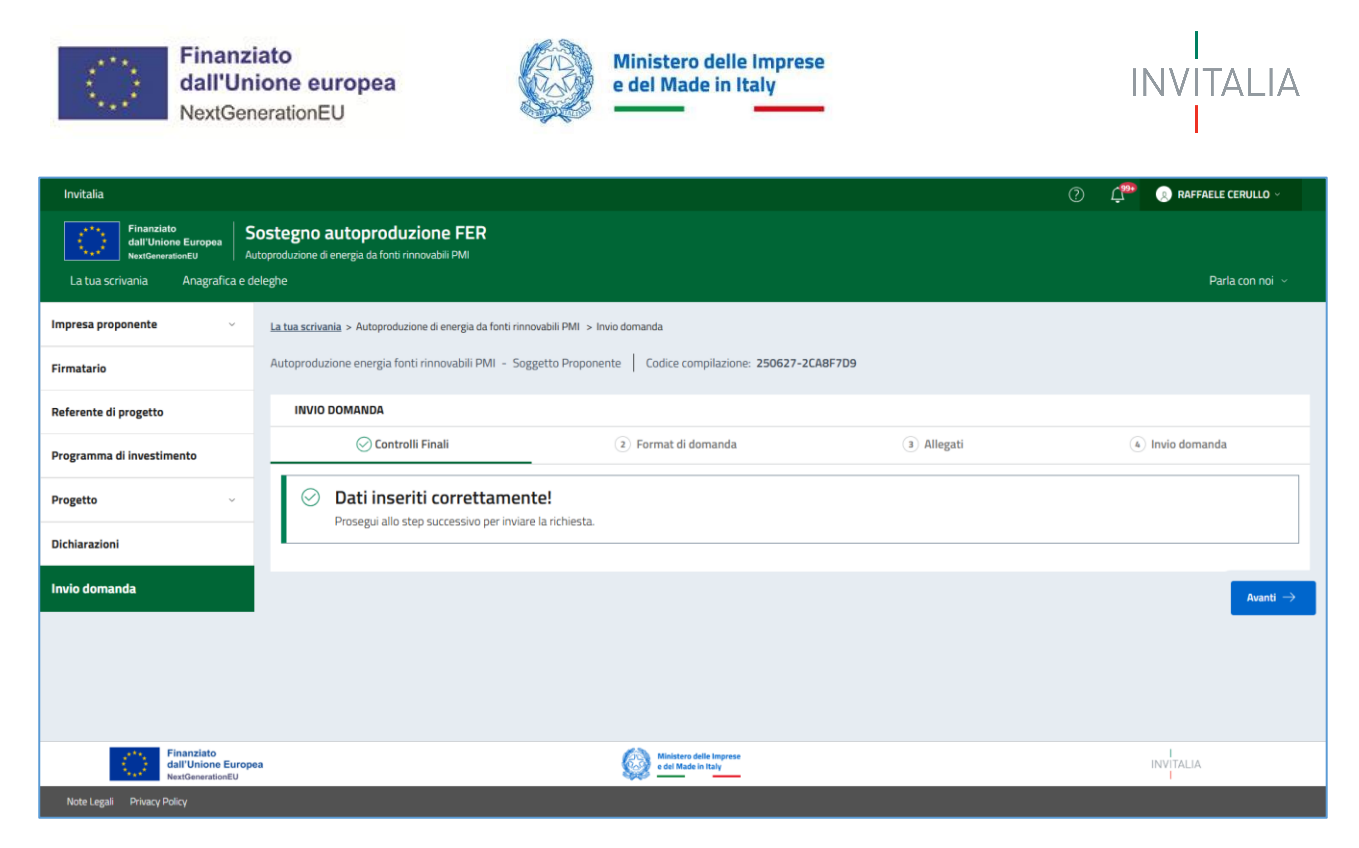

Nel form "Format di domanda", cliccando sul pulsante "Scarica FORMAT DOMANDA" l'utente scaricherà in locale il .pdf generato dalla piattaforma con tutti i dati inseriti nelle sezioni precedenti. La domanda così generata dovrà essere firmata digitalmente dal Rappresentante legale dell'Impresa proponente. La firma digitale deve essere in corso di validità. La domanda così firmata sarà il primo allegato da inserire in piattaforma.

| La tua scrivania > Autoproduzione di energia da fonti rinn         | ovabili PMI > Invio domanda                            |              |                        |
|--------------------------------------------------------------------|--------------------------------------------------------|--------------|------------------------|
| Autoproduzione energia fonti rinnovabili PMI - Sog                 | getto Proponente Codice compilazione: 250627-20        | A8F7D9       |                        |
| INVIO DOMANDA                                                      |                                                        |              |                        |
| 🕑 Controlli Finali                                                 | 2 Format di domanda                                    | (3) Allegati | (4) Invio domanda      |
| • • • • • • • • • • • • • • • • • • •                              |                                                        |              |                        |
| Prossimi passi da seguire per l'invio della domanda                | t:                                                     |              |                        |
| •Da questa pagina scarica il pdf del Format della                  | lomanda compilata.                                     |              |                        |
| •Firma digitalmente il PDF (per verificare la validit              | à della tua firma digitale vai su: <mark>AGID</mark> ) |              |                        |
| <ul> <li>Carica il Format domanda firmato digitalmente;</li> </ul> |                                                        |              |                        |
| -Carica gli allegati obbligatori richiesti e se vuoi ar            | che gli allegati facoltativi;                          |              |                        |
| •Invia la domanda.                                                 |                                                        |              |                        |
|                                                                    |                                                        |              | Scarica FORMAT DOMANDA |
| - Indietro                                                         |                                                        |              |                        |

#### Una volta generata la domanda, i dati delle sezioni precedenti sono visualizzabili ma non modificabili.

Nell'eventualità in cui, una volta generata la domanda, si rendesse necessario qualche modifica, l'utente dovrà premere il pulsante "**Modifica dati**", aggiornare e salvare le sezioni di interesse, generare nuovamente la domanda e avere cura di firmare digitalmente e caricare in piattaforma la domanda così aggiornata.

<u>Attenzione!</u>

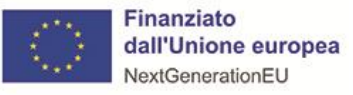

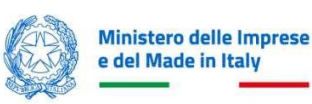

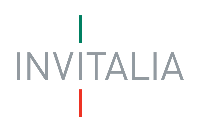

• In caso di modifica dei dati nella domanda sarà necessario ricaricare tutti gli allegati, anche quelli eventualmente caricati in precedenza.

| Allegato       Firma digitale       N° Allegati       Tipo file       Data caricamento       Azioni         FORMAT DOMANDA       ①       Richiesta       1       p7m/pdf       ①         Hai bisogno di modificare i dati che hai inserito? Clicca<br>qui per sbloccare la compilazione.       Non trovi la domanda che hai scaricato? Clicca qui se hai<br>bisogno di effettuare nuovamente il download del PDF                                |                                                                                 | (i) ATTENZION<br>Confermi di voler modifi<br>Se hai gia allegato dei d                                     | NE<br>icare i dati inse<br>ocumenti, que: | riti?<br>sti andranno pe<br>Confe       | ×<br>rsi.                                                                      |                              |
|----------------------------------------------------------------------------------------------------|---------------------------------------------------------------------------------|----------------------------------------------------------------------------------------------------|-------------------------------------------|-----------------------------------------|--------------------------------------------------------------------------------|------------------------------|
| FORMAT DOMANDA ()       Richiesta       1       p7m/pdf         Hai bisogno di modificare i dati che hai inserito? Clicca qui se hai qui per sbloccare la compilazione.       Non trovi la domanda che hai scaricato? Clicca qui se hai bisogno di effettuare nuovamente il download del PDF         Attenzione:       gli allegati caricati andranno persi       Image: Clicca qui se hai bisogno di effettuare nuovamente il download del PDF | rica la tua domanda firma<br>Allegato                                           | ita digitalmente<br>Firma digitale                                                                         | N° Allegati                               | Tipo file                               | Data caricamento                                                               | Azioni                       |
| Hai bisogno di modificare i dati che hai inserito? Clicca<br>qui per sbloccare la compilazione.<br>Attenzione: <b>gli allegati caricati andranno persi</b>                                                                                                    | DRMAT DOMANDA (I)                                                               | Richiesta                                                                                                  | 1                                         | p7m/pdf                                 |                                                                                | Û                            |
| 🖉 Modifica dati                                                                                                    | Hai bisogno di modificare<br>qui per sbloccar<br>Attenzione: <b>gli allegat</b> | i dati che hai inserito? Clicca<br>re la compilazione.<br><b>i caricati andranno persi</b><br>odifica dati | Non<br>bisc                               | trovi la domano<br>gno di effettua<br>હ | da che hai scaricato? Clic<br>re nuovamente il downl<br>Scarica FORMAT DOMANDA | ca qui se hai<br>pad del PDF |

L'utente in qualsiasi istante potrà generare nuovamente il Format di domanda, cliccando sul tasto "Scarica FORMAT DOMANDA".

## Allegati

Solo una volta caricato il format di domanda si potranno caricare tutti gli allegati obbligatori riportati nella tabella visibile a video. Nella tabella a fondo pagina sono presenti le seguenti indicazioni per ogni documento obbligatorio da allegare:

- Firma digitale richiesta sul documento
- Possibilità o meno di inserire più allegati per la stessa tipologia
- Estensioni permesse del file

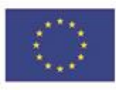

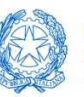

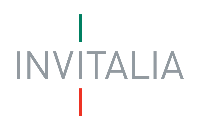

| INVIG DOMANDA                                                                                                    |                                  |                                      |                         |                     |  |  |  |  |  |
|----------------------------------------------------------------------------------------------------|----------------------------------|--------------------------------------|-------------------------|---------------------|--|--|--|--|--|
| 😔 Controlli Finali                                                                                                    | Format di domanda     O Allegati |                                      | omanda                  |                     |  |  |  |  |  |
| Carica qui i seguenti allegati obbligatori                                                                                                    |                                  |                                      |                         |                     |  |  |  |  |  |
| Allegato                                                                                                    | Firma digitale                   | N° max allegati Tip                  | o file Data caricamento | Azioni              |  |  |  |  |  |
| Documentazione Antimafia                                                                                                    | Richiesta                        | 1 p7i                                | m/pdf                   | ±                   |  |  |  |  |  |
| Prospetto Dimensionale                                                                                                    | Richiesta                        | 1 p7i                                | m/pdf                   | <u>ٿ</u>            |  |  |  |  |  |
| Certificazioni Ambientali                                                                                                    | Richiesta                        | 1 p7i                                | m/pdf                   | ۵.                  |  |  |  |  |  |
| Diagnosi energetica / relazione energetica                                                                                                    | Richiesta                        | 1 p7i                                | m/pdf                   | ۵.                  |  |  |  |  |  |
| Dichiarazione carichi pendenti                                                                                                    | Richiesta                        | 1 p7i                                | m/pdf                   | ۵.                  |  |  |  |  |  |
| Certificazione parità di genere                                                                                                    | Richiesta                        | 1 p7i                                | m/pdf                   | ۵.                  |  |  |  |  |  |
| DSAN Titolare Effettivo e conflitto di interessi                                                                                                    | Richiesta                        | 1 p7i                                | m/pdf                   | ۵.                  |  |  |  |  |  |
| Foglio calcolo per la definizione di MOL                                                                                                    | Richiesta                        | 1 p7i                                | m/pdf                   | ۵.                  |  |  |  |  |  |
| Se lo ritieni necessario, puoi includere i seguenti allegati facoltativi                                                                             |                                  |                                      |                         |                     |  |  |  |  |  |
| Allegato Firma di                                                                                                    | gitale N° max allegati           | Tipo file                            | Data caricamento        | Azioni              |  |  |  |  |  |
| Dichiarazione altre agevolazioni Richie                                                                                                    | sta 1                            | p7m/pdf                              |                         | ث                   |  |  |  |  |  |
| Altro Non rich                                                                                                    | niesta 100                       | xlsx/pptx/zip/jpg/dwg/p7m/pdf/png/xm | I                       | ے ا                 |  |  |  |  |  |
|                                                                                                    |                                  |                                      |                         |                     |  |  |  |  |  |
| Vuoi modificare i dati della richiesta? Fai clic su "Modifica dati" per pri<br>Ricorda che se hai già caricato degli allegati questi andranno persi. |                                  | 🖉 Modifica dati                      |                         |                     |  |  |  |  |  |
| ← Indietro                                                                                                    |                                  |                                      |                         | Avanti $ ightarrow$ |  |  |  |  |  |

N.B. L'obbligatorietà degli allegati al modulo di domanda è correlata alle dichiarazioni rese durante la compilazione. Per una chiara comprensione, si riporta di seguito una tabella che specifica quali documenti devono essere allegati in base alle informazioni inserite, indicandone il carattere obbligatorio:

| ALLEGATO                                          | OBBLIGATORIETA'                                  |
|---------------------------------------------------|--------------------------------------------------|
| Modelli utili alla richiesta delle informazioni   | Solo nel caso il contributo sia superiore a      |
| antimafia.                                        | 150.000,00 euro                                  |
| Prospetto per il calcolo dei parametri            | Solo nel caso in cui il proponente dichiari che  |
| dimensionali                                      | l'impresa sia associata/collegata                |
| copia della/e certificazione/i ambientale/i       | Solo nel caso in cui il proponente dichiari di   |
|                                                   | possedere le certificazioni ambientali           |
| copia della certificazione della parità di genere | Solo nel caso in cui il proponente dichiari di   |
|                                                   | possedere la certificazione della parità di      |
|                                                   | genere                                           |
| DSAN casellario - carichi pendenti – procedure    | Sempre                                           |
| concorsuali liquidatorie                          |                                                  |
| relazione tecnica asseverata (da caricare sotto   | Sempre                                           |
| la voce "Diagnosi energetica/relazione            |                                                  |
| energetica")                                      |                                                  |
| DSAN Titolare Effettivo e conflitto di interessi  | Sempre                                           |
| Foglio di calcolo per la definizione del MOL      | Sempre                                           |
| DSAN altre agevolazioni                           | Solo nel caso in cui il proponente dichiari "di  |
|                                                   | aver ottenuto in relazione agli stessi costi     |
|                                                   | ammissibili altre agevolazioni che non rientrano |
|                                                   | nel campo d'applicazione della normativa in      |
|                                                   | materia di aiuti di Stato"                       |

<u>Attenzione!</u>

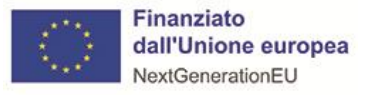

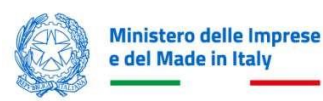

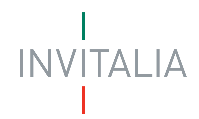

- Non è possibile inserire due file con lo stesso nome, anche se la tipologia di allegato è differente.
- o Gli allegati da caricare dovranno essere nominati, seguendo le seguenti caratteristiche:
  - (sono ammessi solo lettere dell'alfabeto non accentate, numeri e il carattere \_);
  - non sono ammessi caratteri speciali (esempio: virgole, punti, punti esclamativi e interrogativi), lettere accentate, spazi vuoti

Ogni allegato caricato compare nella parte alta della pagina, ed è possibile eliminarlo e caricarlo nuovamente.

# Ricevuta di avvenuto invio

Una volta caricati tutti i documenti obbligatori, si abilita il pulsante "Invia richiesta".

| 🕑 Controlli Finali            | 🔗 Format di domanda                        | ⊘ Allegati | A Ricevuta di avvenuto invio |
|-------------------------------|--------------------------------------------|------------|------------------------------|
| Ottimo!                       |                                            |            |                              |
| Hai caricato tutti gli allega | ti obbligatori. Vuoi inviare la richiesta? |            |                              |
|                               |                                            |            | Invia richie                 |
|                               |                                            |            |                              |

Cliccando su Invia richiesta, verrà visualizzato il seguente pop-up informativo:

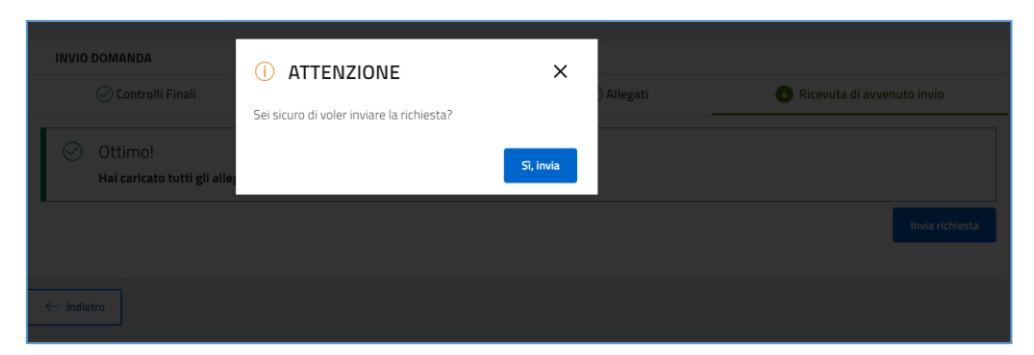

Cliccando "**SI**", invia la domanda verrà inoltrata e verrà di conseguenza visualizzato il seguente messaggio che attesta l'avvenuto invio.

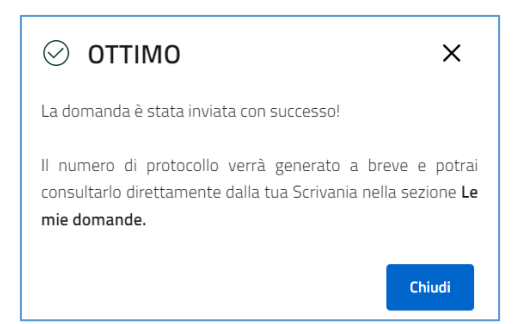

1. A video il numero di protocollo e la data di invio domanda

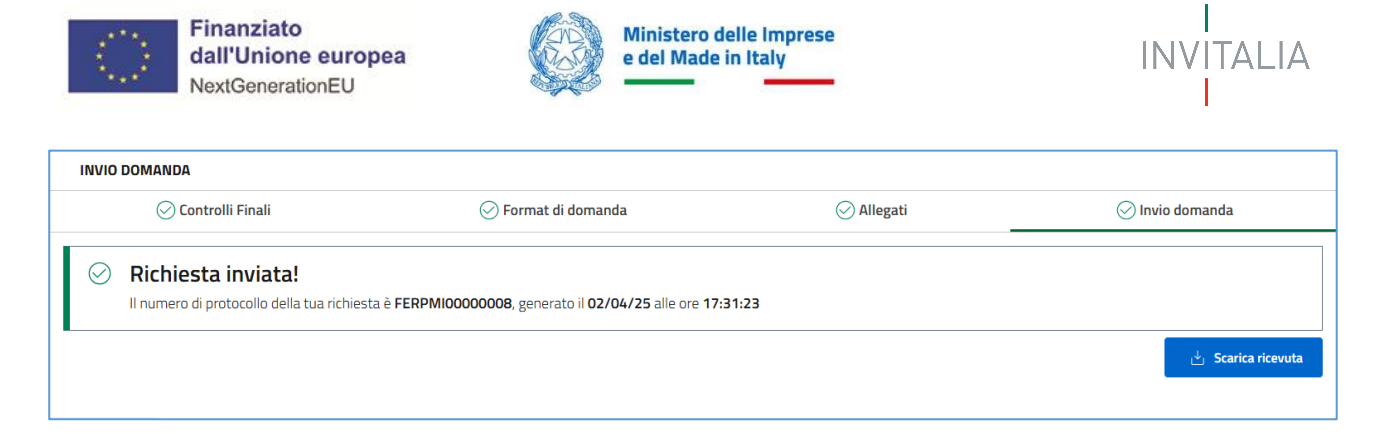

2. Il sistema rilascia la ricevuta di invio richiesta

## **RICEVUTA DI INVIO RICHIESTA**

#### Sostegno per l'autoproduzione di energia da fonti rinnovabili nelle PMI

Gentile RAFFAELE CERULLO,

l'invio della richiesta di agevolazione è stato completato con successo il 02/04/2025 alle 17:31:23.727.

Il protocollo ad essa associata è FERPMI0000008. Tale numero di protocollo dovrà essere indicato in tutte le comunicazioni che indirizzerete alla nostra società all'indirizzo pec: fer@postacert.invitalia.it

La presentazione della domanda non implica l'automatico riconoscimento della legittimità a ricevere il contributo, che potrà essere non concesso o revocato in seguito ai controlli istruttori, finalizzati all'accertamento dell'effettiva ammissibilità al contributo da parte del beneficiario.

A seguito dell'invio, per poter visionare oppure riscaricare nuovamente la ricevuta di presentazione domanda, accedere nel Tab "La tua scrivania". Da tale Tab sarò possibile visionare la domanda inviata nello stato "Presentata".

| Let | tue domande Selezio         | na stato 👻     |                |                      | Filtra per Incentivo, protocollo o in Sostegno autoproduzion | npresa<br>le FER | ×      |
|-----|-----------------------------|----------------|----------------|----------------------|--------------------------------------------------------------|------------------|--------|
|     | Incentivo                   | Data creazione | Protocollo n°  | Denominazione        | Fase                                                         | Stato            | Azioni |
| ~   | Sostegno autoproduzione FER | 03/04/2025     |                |                      | Presentazione Domanda                                        | In Compilazione  | D 🔟    |
| ~   | Sostegno autoproduzione FER | 03/04/2025     | FERPMI00000011 | Azienda02 - ATECO OK | Presentazione Domanda                                        | Presentata       | ≣      |

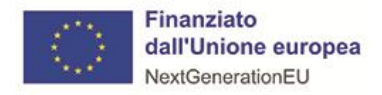

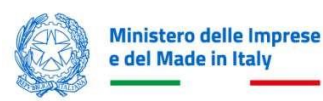

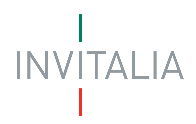

Cliccando su "**Azioni**", sarà possibile scaricare nuovamente la ricevuta della domanda, oppure visionare la domanda inviata in sola lettura.

| La tua scrivania > Gestione domanda > Protocollo n° f                                                                          | FERPMI00000010                                                                                              |                                                        |                            |
|----------------------------------------------------------------------------------------------------|----------------------------------------------------------------------------------------------------|--------------------------------------------------------|----------------------------|
| Gestione domanda                                                                                                    |                                                                                                    |                                                        |                            |
| Qui hai l'elenco degli sportelli disponibili per la fase attuale<br>svolgere le attività necessarie per perfezionare la domand | e in cui si trova la tua domanda. Ogni sportello<br>la, e usufruire del contributo richiesto.               | o è progettato per offrirti le funzio                  | nalità che ti aiuteranno a |
| Dettaglio domanda Sportelli disponibili                                                                                        |                                                                                                    |                                                        |                            |
| (j) Sei un Rappresentante Legale o un Procuratore? Ag<br>delega per ogni fase del processo a cui vuoi abilitare                | giungi uno o più delegati per la gestione delle<br>e il delegato tramite il servizio di <b>Anagrafica e</b> | e fasi successive della tua domand<br><b>deleghe</b> . | la. Come fare? Crea una    |
| Incentivo: Sostegno autoproduzione FER N                                                                                       | °protocollo: FERPMI00000010                                                                                 | 🕁 Scarica-ricevuta-in                                  | vio.pdf                    |
| Data invio domanda: 02/04/2025 Da                                                                                              | enominazione: AZIENDA 02                                                                                    | Vai al dettaglio domai                                 | nda $ ightarrow$           |
| Fase Istruttoria         Stato In corso                                                                                        |                                                                                                    |                                                        |                            |
| CUP PROGETTI ASSOCIATI ALLA DOMANDA                                                                                            |                                                                                                    |                                                        |                            |
| Titolo                                                                                                    | Denominazione impresa                                                                                       | CUP                                                    | Categoria                  |
| Sostegno per l'autoproduzione di energia da fonti rinnovabili<br>nelle PMI previsto nell'ambito della Missione 7               | AZIENDA 02                                                                                                  | C85H25000070004                                        | Fotovoltaico               |

# Annulla Domanda

È prevista la funzionalità di annullamento per le domande che si trovano nello stato "In compilazione".

Accedendo a "La tua scrivania" cliccare su "Cestino" in corrispondenza della domanda che vuole essere eliminata, comparirà il messaggio di richiesta conferma: "SEI SICURO DI VOLER ELIMINARE LA DOMANDA".

| La tua scrivania Anagrafica e deleghe Incentivi                                                                                                    |                                                                  | Parla c                                                                       | on noi ~                    |
|----------------------------------------------------------------------------------------------------|------------------------------------------------------------------|-------------------------------------------------------------------------------|-----------------------------|
| Ciao RAFFAELE sei nella tua scrivania<br><b>Sostegno per l'autoproduz</b><br>24/03/2025 - A partire dalle ore 12.00 de<br>richiedente le agevolazioni e scegliere un e<br>delle domande sarà aperto dalle ore 12.00<br>base di una procedura a graduatoria.<br>No, annulla azione<br>Si, elimina domanda | I Procedere con la<br>vo sportello per la<br>v025. L'accesso all | a registrazione dell'imp<br>compilazione e la pres<br>le agevolazioni avverrà | presa<br>entazione<br>sulla |
| Le tue domande <u>Seleziona stato</u><br>Incentivo Data creazione Protocollo n° Denominazione                                                                                                    | Filtra per Incentivo, p                                          | orotocollo o impresa<br>Stato                                                 | Q                           |
| ✓ Sostegno autoproduzione FER 03/04/2025 Azienda02 - ATECO 0K                                                                                                    | Presentazione Domanda                                            | a In Compilazione                                                             | Ø Ŗ                         |

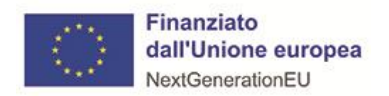

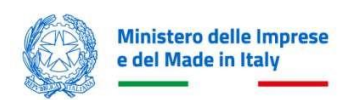

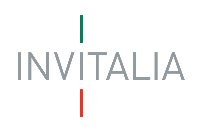

Confermando l'annullamento:

1. Lo stato della domanda verrà aggiornato in "Annullata";

| Le t | Seleziona st<br>tue domande | ato<br>a <del>v</del> |               |                      | Filtra per Incentivo, protocollo o i<br>SOS | mpresa    | ×      |
|------|-----------------------------|-----------------------|---------------|----------------------|---------------------------------------------|-----------|--------|
|      | Incentivo                   | Data creazione        | Protocollo n° | Denominazione        | Fase                                        | Stato     | Azioni |
| ~    | Sostegno autoproduzione FER | 31/03/2025            |               | IMPRESA 4001         | Presentazione Domanda                       | Annullata | Θ      |
| ~    | Sostegno autoproduzione FER | 28/03/2025            |               | Azienda01 - ATECO KO | Presentazione Domanda                       | Annullata | Θ      |

Se sulla domanda è stato generato il Format di domanda, ma la stessa ancora non è stata inoltrata, lo stato della domanda si aggiorna in "**Compilata**".

In tale stato per poter effettuare l'annullamento della domanda, bisogna accedere sulla stessa, cliccare su "Modifica dati" dalla sezione *Invio DOMANDA*.

Effettuando la Modifica dei dati, la domanda verrà posta nello stato "**In compilazione**" per cui si potrà eseguire un eventuale annullamento su di essa come descritto precedentemente.

| Le t | ue domande Compilata        | •              |               |               | Filtra per Incentivo, protoc | :ollo o impresa | Q      |
|------|-----------------------------|----------------|---------------|---------------|------------------------------|-----------------|--------|
|      | Incentivo                   | Data creazione | Protocollo n° | Denominazione | Fase                         | Stato           | Azioni |
| ~    | Sostegno autoproduzione FER | 03/04/2025     |               | IMPRESA 4001  | Presentazione Domanda        | Compilata       | 0      |